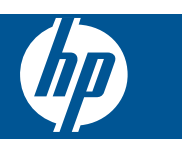

# İçindekiler

1

| UR Rhoteemert eStation C510 earlies - Brint Applier                                                                 | 2       |
|----------------------------------------------------------------------------------------------------|---------|
| HP Photosmart oStation C510 series - Filit Appilat                                                                  |         |
| HP Destosmart oStation C510 series - Orunun Diş Falçalarının Açınlaması                                             | 3<br>6  |
| HP Photosmart eStation C510 series - Çikalılabilir Ekrallı Kulalılıla                                               | 10      |
| HP Photosmart oStation C510 series - Kildp, Dergi ve Gazele Salin Ainia ve Okuma                                    | .19<br> |
| HP Photosman eStation C510 series - Appilan kullanina                                                               | .23     |
| IP Photosman eStation C510 series - eFax® Markasi Çevilmiçi Faks nizmeti ile Faks gonuenp anna                      | .21     |
| HP Photosmart estation C510 series - Ortam yukieme.                                                                 | .29     |
| HP Photosmart estation C510 series - Beige Yazdırma.                                                                | .31     |
| HP Photosmart eStation C510 series - Bilgisayariniza Kayitii Fotografiari Yazdirma                                  | .32     |
| HP Photosmart eStation C510 series - Zarf Yazdırma                                                                  | .33     |
| HP Photosmart eStation C510 series - Bilgisayara Tarama                                                             | .33     |
| HP Photosmart eStation C510 series - Bellek Kartına Tara                                                            | .34     |
| HP Photosmart eStation C510 series - Metin veya Karma Belgeleri Kopyalama                                           | .36     |
| HP Photosmart eStation C510 series - Çözüm Merkezi'nde Varsayılan Yazdırma Ayarlarını Değiştirme                    | .37     |
| HP Photosmart eStation C510 series - Yazdırma Kısayollarını Düzenleme ve Kullanma                                   | .37     |
| HP Photosmart eStation C510 series - Kartuş Çip Bilgisi                                                             | .38     |
| HP Photosmart eStation C510 series - Tahmini Mürekkep Düzeylerini Kontrol Etme                                      | .38     |
| HP Photosmart eStation C510 series - Ürünü kapatıp açma                                                             | .39     |
| HP Photosmart eStation C510 series - Güç Tasarrufu Özelliğini kullanma                                              | .40     |
| HP Photosmart eStation C510 series - Ekrandaki Menülerde Yanlış Ayarlar Görüntüleniyor                              | .40     |
| HP Photosmart eStation C510 series - Kontrol Paneli Ekranı Kurulum Sonrasında Yanlış Dilde                          | .40     |
| HP Photosmart eStation C510 series - Ürün Ekranında 'Uyumsuz Mürekkep Kartuşları' Hata Mesajı Beliriyor             | .40     |
| HP Photosmart eStation C510 series - Ürün Ekranında 'HP marka olmayan Kartuşlar takılı' Hata Mesajı Beliriyor       | .41     |
| HP Photosmart eStation C510 series - Mürekkep Kartuşu Sorunu:                                                       | .44     |
| HP Photosmart eStation C510 series - Bilgisayarda 'Yazıcı kafası eksik, algılanmıyor, yanlıs vüklenmis veva uyumsuz |         |
| olabilir' Hata Mesajı Beliriyor                                                                                     | .47     |

1

## HP Photosmart eStation C510 series - Print App'lar

Bilgisayar olmadan içeriklere göz atmak ve içerik yazdırmak için yazıcınızı kullanabilirsiniz.

Yeni HP Photosmart eStation yepyeni bir Internet baskı dünyasının kapılarını açıyor—hem de doğrudan kendi yazıcınızdan. Geliştirilmiş HP Touchsmart ekranı, en sık kullanılan web içeriklerinizi bilgisayara ihtiyaç duymaksızın kolayca yazdırabilmenizi sağlar. Geniş App seçeneklerinden birini tercih ederek ya da kendi App'ınızı oluşturarak etkileyici fotoğraflar çekin ve her yerden günlük çıktılar alın.

TouchSmart ekranını ve Print App'ları kullanın—haritalar, fotoğraflar, Sudoku bulmacalar, boyama sayfaları, takvimler, haberler ve daha fazlasını bilgisayara ihtiyaç olmadan yazdırmak için biçimlendirilmiş çeşitli web içeriklerine kısayollar.

HP ePrintCenter'daki Print App'ların nasıl kullanılacağını öğrenin.

## HP Photosmart eStation C510 series - Ürünün Dış Parçalarının Açıklaması

Yazıcının önden görünümü

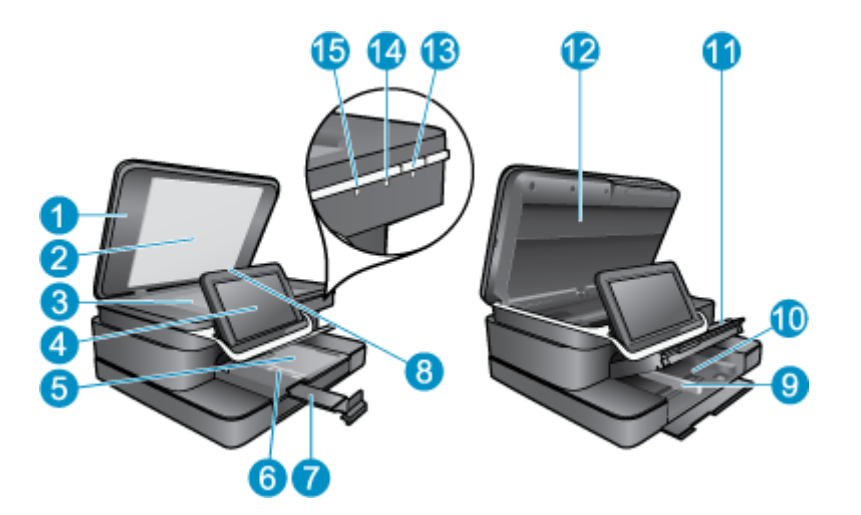

| 1  | Kapak                                                                                                    |
|----|----------------------------------------------------------------------------------------------------|
| 2  | Kapak desteği                                                                                                    |
| 3  | Cam                                                                                                    |
| 4  | HP eStation Zeen (çıkarılabilir renkli grafik ekran, çıkarılabilir ekran veya sadece ekran olarak da adlandırılır).                                                                                                    |
| 5  | Fotoğraf tepsisi                                                                                                    |
| 6  | Fotoğraf tepsisi için kağıt genişliği kılavuzu                                                                                                    |
| 7  | Kağıt tepsisi genişletici (tepsi genişletici olarak da adlandırılır)                                                                                                    |
| 8  | Secure Digital kartları için bellek kartı yuvası                                                                                                    |
| 9  | Ana tepsi için kağıt genişliği kılavuzu                                                                                                    |
| 10 | Ana tepsi (giriş tepsisi olarak da anılır)                                                                                                    |
| 11 | Çıkış tepsisi                                                                                                    |
| 12 | Kartuş kapağı                                                                                                    |
| 13 | Açık: Ürünü açar veya kapatır. Ürün kapalıyken asgari düzeyde olsa dahi, aygıt yine de güç kullanır. Gücü tamamen kesmek için ürünü kapatın ve güç kablosunu prizden çekin.                                                                                                    |
| 14 | Kablosuz ağ göstergesi ışığı: AÇIK, ana yazıcıdaki kablosuz radyonun açık ve ağa bağlı olduğunu gösterir; KAPALI<br>ana yazıcıdaki kablosuz radyonun kapalı olduğunu gösterir; YANIP SÖNME, ana yazıcıdaki kablosuz radyonun açık<br>olduğunu ancak ağ bağlantısı olmadığını gösterir. |
| 15 | HP ePrint ışığı: AÇIK, bir ePrint sunucu bağlantısı olduğunu gösterir; KAPALI, ePrint sunucu bağlantısı olmadığını gösterir.                                                                                                    |

#### • Ekranın arkadan görünümü

|     | - A-                                                    | - 16 |
|-----|---------------------------------------------------------|------|
|     |                                                         |      |
| 20- |                                                         | - 25 |
|     | alazzelee                                               | 01   |
|     | 2 2 2                                                   |      |
| 16  | Kulaklık konektörü                                      |      |
| 17  | Secure Digital kartları için bellek kartı yuvası        |      |
| 18  | Sesi artırma                                            |      |
| 19  | Sesi azaltma                                            |      |
| 20  | Hoparlör                                                |      |
| 21  | Yerleştirme konektörü                                   |      |
| 22  | USB konektörü: Ekran yerleştirilmemişken kullanmak için |      |
| 23  | Güç konektörü: Ekran yerleştirilmemişken kullanmak için |      |
| 24  | Güç düğmesi                                             |      |
| 25  | Kablosuz anten                                          |      |

#### Çıkarılabilir ekranın arkasındaki ikincil ekran

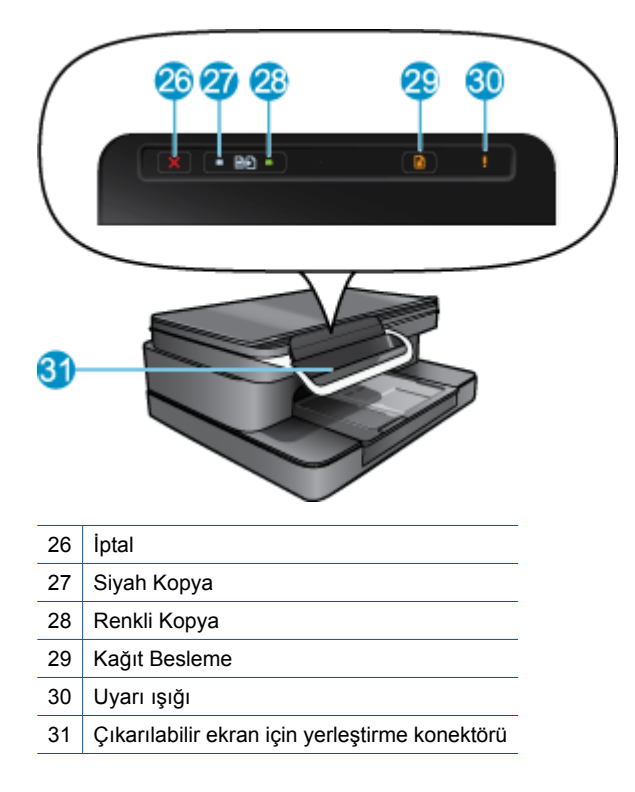

#### Yazıcının üstten ve arkadan görünümü

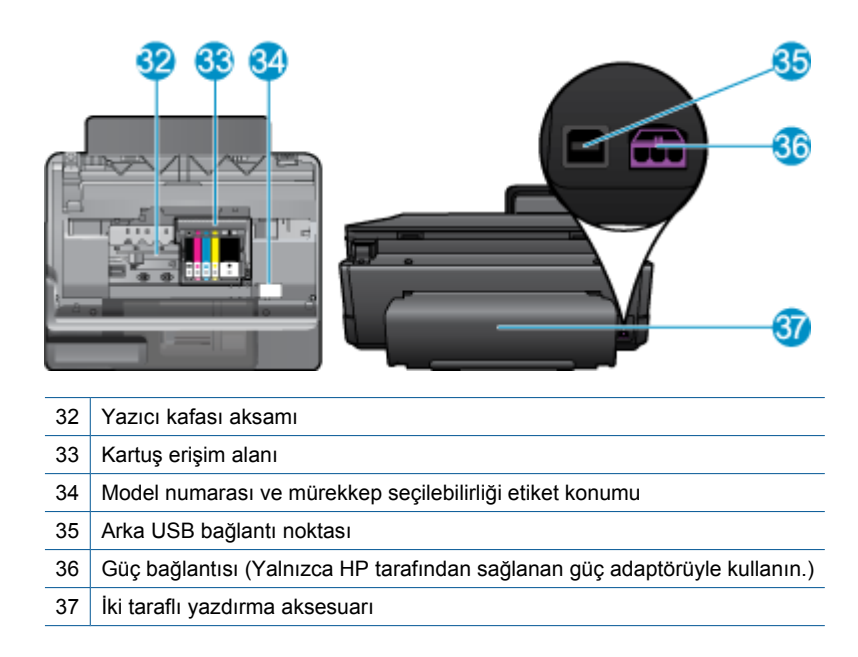

## HP Photosmart eStation C510 series - Çıkarılabilir Ekranı Kullanma

Bu ürünün çıkarılabilir ekranı aynı zamanda HP eStation Zeen veya Zeen olarak da bilinir. Ekran ve menülerde gezinmenin ne kadar kolay olduğunu keşfedin, Giriş ekranınızı kişiselleştirin ve app'larınızı yönetin. HP eStation Zeen ürününüzden en iyi şekilde nasıl yararlanacağınızı öğrenmenize yardımcı olacak animasyonları izleyin.

#### Giriş ekranı turu

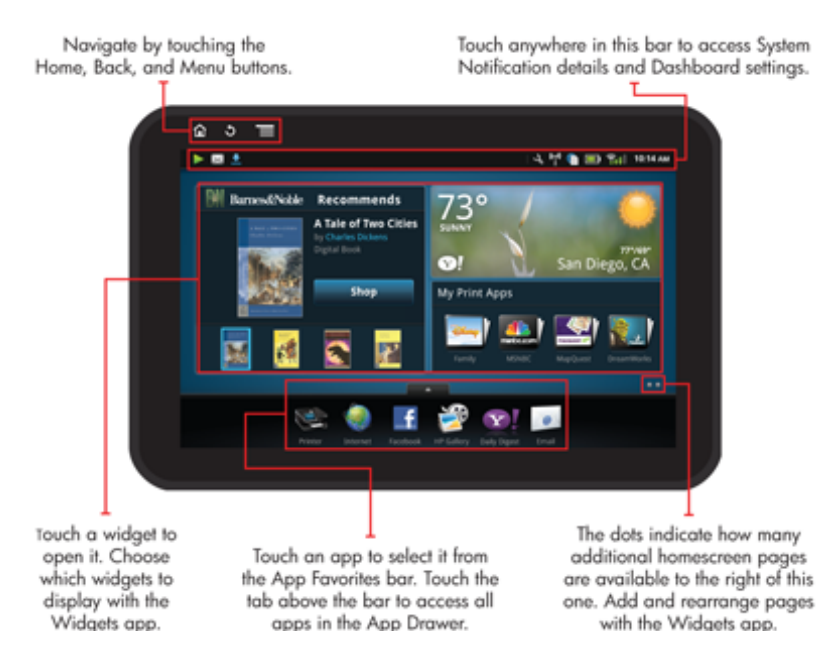

### Menülerde gezinmeye giriş

HP eStation Zeen ürününde nasıl gezineceğinizi ve onu nasıl kullanacağınızı öğrenin.

#### Gezinme denetimlerini kullanma

#### Gezinme denetimlerini kullanma

| Özellik | Özellik Açıklaması                                                                                                    |
|---------|----------------------------------------------------------------------------------------------------|
|         | Herhangi bir yerden Giriş ekranına dönmek için bu düğmeye<br>dokunun.                                                                                    |
|         | Bir önceki görüntülenmiş sayfaya gitmek için bu düğmeye dokunun.                                                                                         |
|         | Görüntülediğiniz ekranda kullanılabilir olan menülerin<br>gösterilmesi için bu düğmeye dokunun.                                                          |
|         | Aşağıdaki alt-menüleri görmek için Giriş ekranından menü<br>düğmesine dokunun: Giriş Sayfasını Yönet, Sistem Bildirimleri,<br>Sistem Panosu ve Ayarları. |

#### Ekranı döndürme

Ekranı yatay veya dikey yönde görüntüleyebilirsiniz.

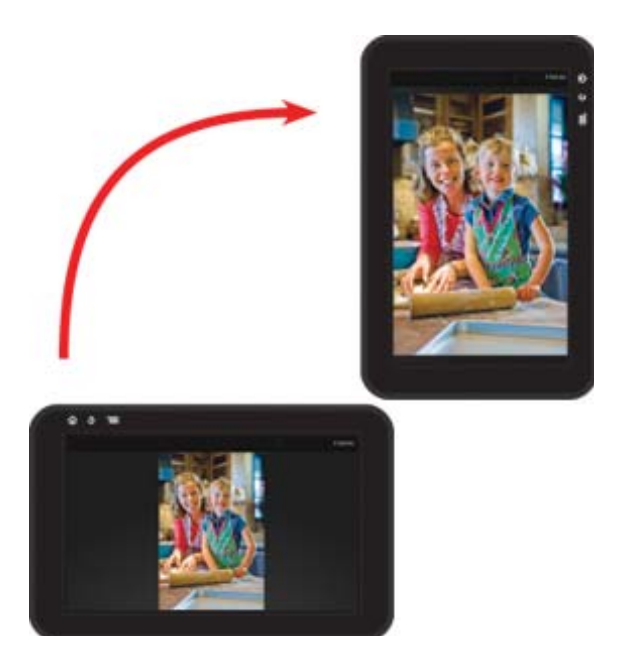

#### Daha fazla Giriş ekranı sayfası görüntüleme

Sayfalar arasında gidip gelmek için parmağınızı sola veya sağa doğru sürükleyin.

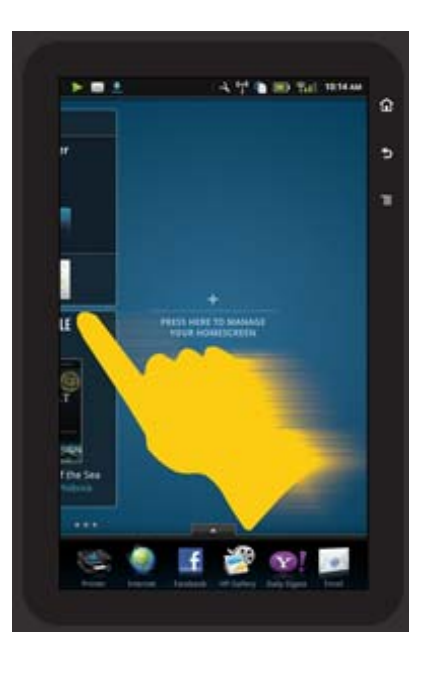

#### Listeler arasında gezinme

Ekran alanının altındaki veya üstündeki içerikleri görüntülemek için parmağınızı yukarı veya aşağı doğru sürükleyin.

#### Bir app'ı taşıma

Tüm app'ları görüntülemek için Apps Favorites çubuğunun üstündeki sekmeye dokunun. Bir app'a dokunup basılı tutun, ardından nerede olmasını istiyorsanız oraya sürükleyin.

Not Taşınamayacak ve kaldırılamayacak tek app Yazıcı app'ıdır; her zaman Apps Favorites çubuğunda olmalıdır.

#### Küçültmek için kıstırın, yakınlaştırmak için gerin

HP Galeri app'ta bir fotoğraf görüntülerken görüntüyü küçültmek için parmaklarınızı ekran üzerinde görüntüyü kıstırıyormuşçasına birbirine yaklaştırın, görüntüye yakınlaşmak için ise parmaklarınızı ekran üzerinde görüntüyü açarak geriyormuşçasına birbirinden ayırın.

#### Güç düğmesi seçenekleri

HP eStation Zeen ürünü ana yazıcıdan kaldırıldığında, arkadaki **Güç** düğmesine basarak ekranın pil gücü kullanımını ekranı kapatmak zorunda kalmadan azaltın. Uykuya geçirdiğinizde görüntülenmekte olan ekrana dönmek için **Güç** düğmesine tekrar basın.

Ana yazıcıdan çıkarılmış durumdayken HP eStation Zeen ürününe giden pil gücünü kesmek için, **Güç Seçenekleri** menüsü görüntülenene dek arkadaki **Güç** düğmesini birkaç saniye basılı tutun, ardından **Kapat**'a dokunun. Bu menüden ayrıca, kablosuz bağlantınızı devre dışı bırakabilir, ekran seslerini kapatabilir veya iptal edebilirsiniz.

Güç düğmesini birkaç saniye basılı tuttuğunuzda Güç Seçenekleri menüsü belirmezse, HP eStation Zeen ürününü sıfırlayabilirsiniz.

Bazı hata durumlarının çözülmesi için HP eStation Zeen ürününün sıfırlanması gerekir. Aşağıdaki sorunların herhangi birinden kurtarmak için HP eStation Zeen ürününü sıfırlayabilirsiniz:

- HP eStation Zeen ürünü dokunma veya düğme girişine uzun süre yanıt vermiyor.
- Ekran dondu.
- Açık düğmesi yanıt vermiyor.

HP eStation Zeen ürününü sıfırlamak için, Güç düğmesini en az 8 saniye basılı tutun.

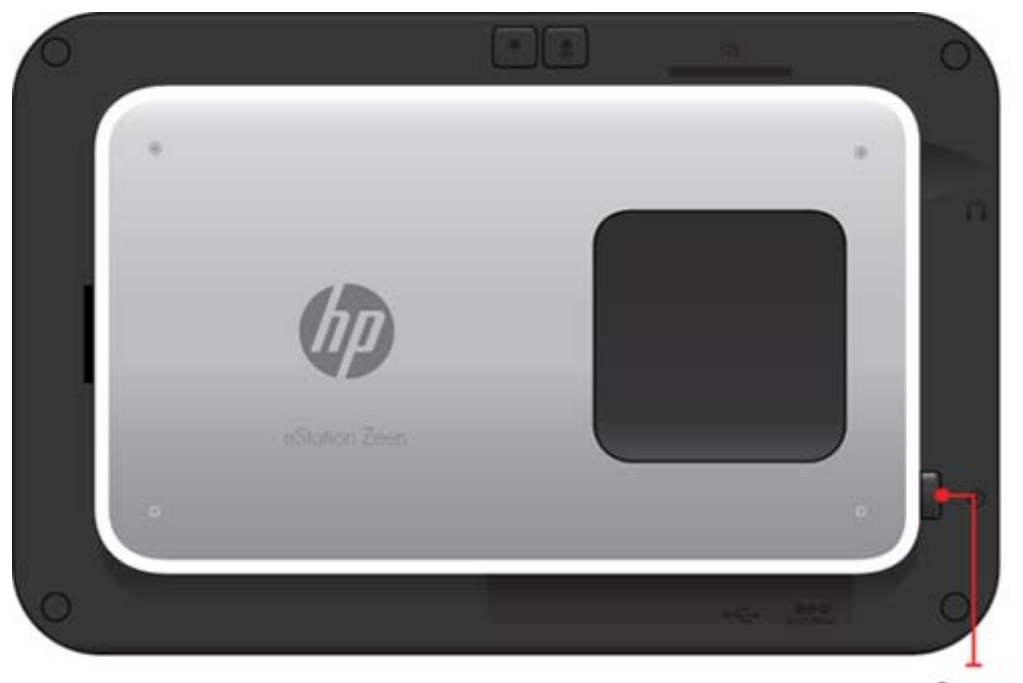

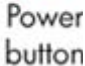

#### Giriş ekranınızı yönetme

Giriş ekranı sayfalarınızın pencere öğesi alanını kişiselleştirebilir, yeni sayfalar ekleyebilir ve sayfaları yeniden düzenleyebilirsiniz.

#### Pencere öğesi alanını yönetme

Farklı boyutlarda öğeleri Pencere Öğesi Kitaplığı'ndan 4'e 4 ızgara üzerine yerleştirerek Giriş ekranı sayfalarınızın pencere öğesi alanını kişiselleştirebilirsiniz.

Ürün, üç Giriş ekranı sayfası zaten dolmuş olarak gelir. Toplamda sekiz adet Giriş ekranı sayfası olacak şekilde 5 tane daha ekleyebilirsiniz. Öğeleri taşıyabilir ve kaldırabilir, giriş ekranı sayfasına pencere öğeleri, app'lar ve yer işaretleri ekleyebilirsiniz.

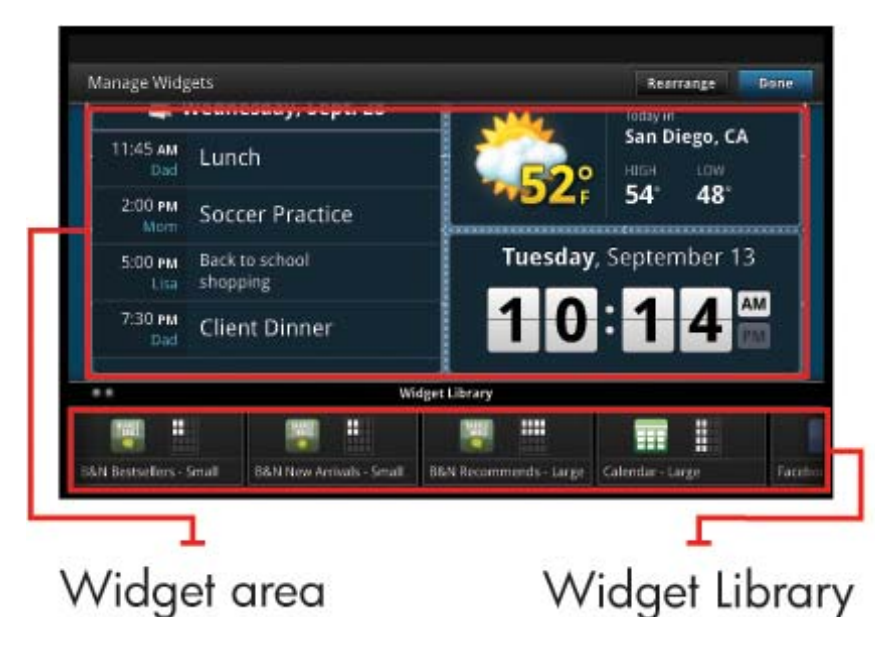

#### Pencere Öğesi Kitaplığı'nı görüntüleme

Pencere Öğesi Kitaplığı'nı görüntülemek için:

- 1. Pencere Öğeleri app'ına, sonra da Tamam'a dokunun.
- Tüm kullanılabilir pencere öğelerini görmek için parmağınızı sola veya sağa doğru sürükleyin. Pencere Öğesi Kitaplığı'ndaki pencere öğesi simgesinin sağındaki küçük ızgarada, her bir pencere öğesinin kapladığı ızgara alanı gösterilir.
- Not Pencere Öğelerini Yönet ekranına/Pencere Öğesi Kitaplığı'na, **Menü** düğmesine dokunup **Giriş ekranını** yönet'i seçerek veya son (boş) giriş ekranı sayfasına hafifçe dokunarak da erişebilirsiniz.
- Pencere öğesi alanına yerleştirebileceğiniz app'ları, Menü'ye, sonra da Uygulama Ekle'ye dokunarak görüntüleyebilirsiniz.
- Pencere öğesi alanına yerleştirebileceğiniz yer işaretlerini, Menü'ye, sonra da Yer İşareti Ekle'ye dokunarak görüntüleyebilirsiniz.

#### Pencere öğesi alanına bir öğe yerleştirme

Pencere öğesi alanına bir öğe yerleştirmek için:

- 1. Pencere Öğeleri app'ına, sonra da Tamam'a dokunun.
  - Not Eğer farklı türde bir öğe eklemek istiyorsanız (pencere öğesi yerine bir app veya yer işareti), bu türdeki öğeyi "Pencere Öğesi Kitaplığı'nı Görüntüleme" başlıklı önceki bölümde verilen talimatları kullanarak Pencere Öğesi Kitaplığı'ndan görüntüleyin.
- Öğe yerleştirmek istediğiniz Giriş ekranı sayfasını görüntülemek üzere parmağınızı sola veya sağa doğru sürükleyin.
- 3. Bir öğe yerleştirmek için, onu Pencere Öğesi Kitaplığı'ndan pencere öğesi alanına sürükleyin ve istediğiniz ızgara konumuna yerleştirin.
  - Not Eğer yeni öğeyi yerleştirmek istediğiniz ızgara konumunda zaten bir öğe varsa, yeni öğeyi yüklemeden önce bu öğeyi ya taşımalı ya da kaldırmalısınız.
- 4. Değişiklik yapmayı bitirdiğinizde, değişiklikleri kaydedip Giriş ekranına dönmek için Bitti'ye dokunun.

#### Pencere öğesi alanına bir öğe taşıma

Pencere öğesi alanına bir öğe taşımak için:

- 1. Pencere Öğeleri app'ına, sonra da Tamam'a dokunun.
- 2. Öğe taşımak istediğiniz Giriş ekranı sayfasını görüntülemek üzere parmağınızı sola veya sağa doğru sürükleyin.
- Taşımak istediğiniz öğeye dokunup birkaç saniyeliğine basılı tutun, ardından pencere öğesi alanında boş bir yere sürükleyin.
  - Not Eğer öğe taşımak istediğiniz alanda zaten bir öğe varsa, devam etmeden önce bu öğeyi ya taşımalı ya da kaldırmalısınız.
- 4. Değişiklik yapmayı bitirdiğinizde, değişiklikleri kaydedip Giriş ekranına dönmek için Bitti'ye dokunun.

#### Pencere öğesi alanındaki bir öğeyi kaldırma

Pencere öğesi alanındaki bir öğeyi kaldırmak için:

- 1. Pencere Öğeleri app'ına, sonra da Tamam'a dokunun.
- Öğe kaldırmak istediğiniz Giriş ekranı sayfasını görüntülemek üzere parmağınızı sola veya sağa doğru sürükleyin.
- Kaldırmak istediğiniz öğeye dokunup birkaç saniyeliğine basılı tutun, ardından ekranın alt kısmındaki Pencere Öğesini Kaldırmak için Buraya Bırakın alanına sürükleyin.

Not Kaldırdığınız bir öğe, Pencere Öğesi Kitaplığı'nda hala kullanılabilir olacaktır.

4. Değişiklik yapmayı bitirdiğinizde, değişiklikleri kaydedip Giriş ekranına dönmek için Bitti'ye dokunun.

#### Bir Giriş ekranı sayfası ekleme

Ürün, pencere öğesi alanlarında zaten öğeler bulunan üç adet Giriş ekranı sayfasıyla gelir. Toplamda sekiz adet Giriş ekranı sayfası olacak şekilde 5 tane daha ekleyebilirsiniz.

Yeni bir Giriş ekranı sayfası eklemek için:

1. Giriş ekranında, boş sayfa görüntülenene dek parmağınızı sola doğru sürükleyerek Giriş ekranı sayfalarını geçin.

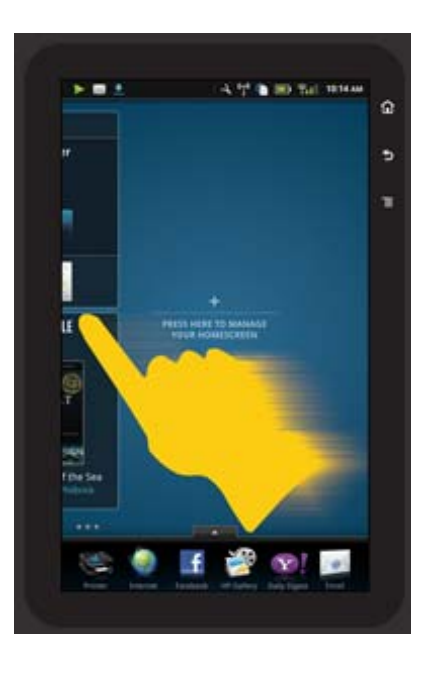

2. Boş Giriş ekranı sayfasına hafifçe dokunun, sonra da **Tamam**'a dokunup Pencere Öğesi Kitaplığı'nın olduğu Pencere Öğesini Yönet ekranını görüntüleyin.

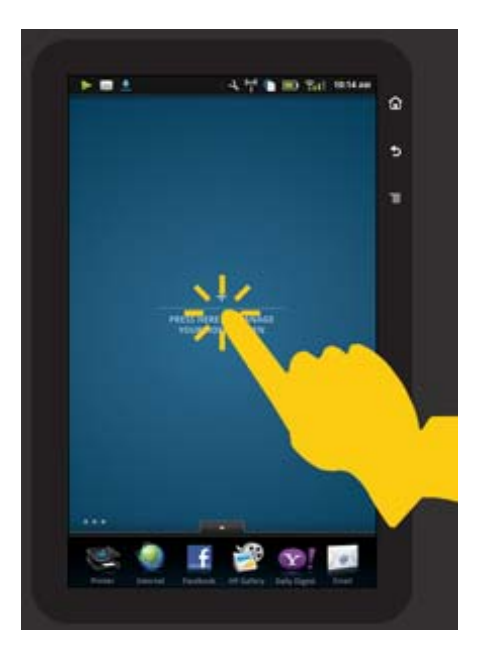

3. Pencere Öğesi Kitaplığı'nda bir pencere öğesini basılı tutun, ardından yeni bir Giriş ekranı sayfasının pencere öğesi alanını doldurmaya başlamak için onu boş sayfaya sürükleyin.

#### Bölüm 1

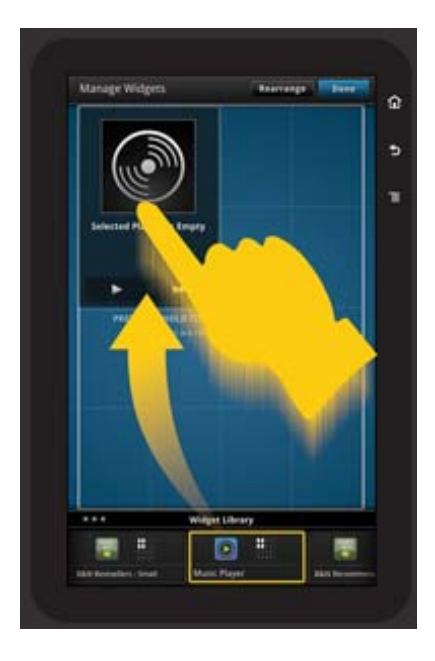

- 4. Değişiklik yapmayı bitirdiğinizde, değişiklikleri kaydedip Giriş ekranına dönmek için Bitti'ye dokunun.
- Not Yeni bir Giriş ekranı sayfası eklenecek alana, **Pencere Öğesi App'ı** seçeneğini kullanarak veya **Menü** düğmesine dokunup **Giriş ekranını yönet**'i seçerek de erişebilirsiniz.

#### Bir Giriş ekranı sayfasını kaldırma

Bir Giriş ekranı sayfasını kaldırmak için:

- 1. Pencere öğesi alanındaki tüm öğeleri kaldırın.
- 2. Değişikliklerinizi kaydedip Giriş ekranına dönmek için Bitti'ye dokunun.

#### Giriş ekranı sayfalarını yeniden düzenleme

Giriş ekranı sayfalarının sırasını yeniden düzenlemek için:

- 1. Sırasıyla Menü, Giriş ekranını yönet ve Tamam'a dokunarak Pencere Öğelerini Yönet ekranını görüntüleyebilirsiniz.
- 2. Sayfaları Yeniden Düzenle ekranını görüntülemek için ekranın sağ üst köşesinde Yeniden düzenle'ye dokunun.
- Giriş ekranı sayfalarına dokunup kısa bir süre basılı tuttuktan sonra onları istenen yere sürükleyerek yeniden düzene sokabilirsiniz.
- 4. Değişiklikleri kaydedip Giriş ekranına dönmek için Bitti'ye dokunun.

## Touch Done to save changes

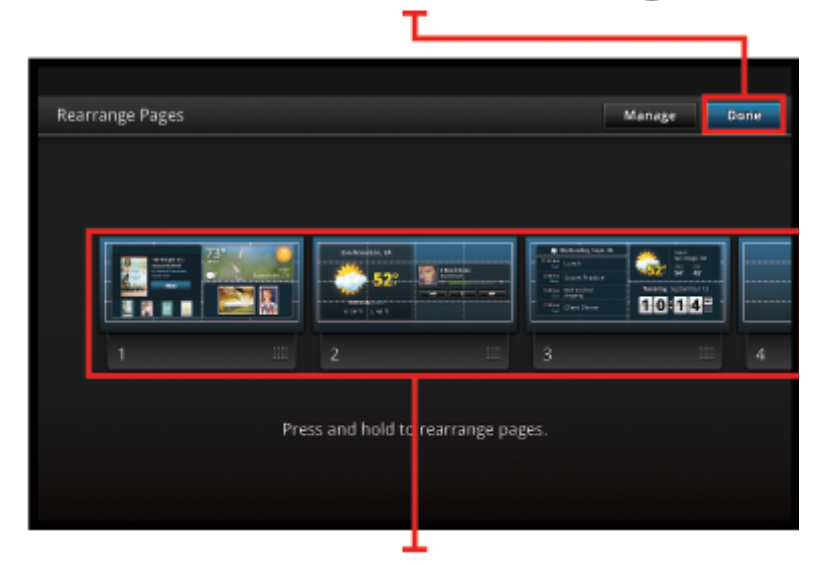

Touch, hold, and drag homescreen pages to reorder them

#### App'larınızı yönetme

App'larınız, App Favorites ve App Drawer'da depolanır. App'ları yeniden düzenleyebilir, ekleyebilir, sıraya koyabilir ve silebilirsiniz. App Drawer'ınıza Web Yer İşaretleri de ekleyebilirsiniz.

#### App Drawer'daki tüm app'ları görüntüleme

App Drawer'ı açmak için App Favorites çubuğunun üzerindeki sekmeye dokunun.

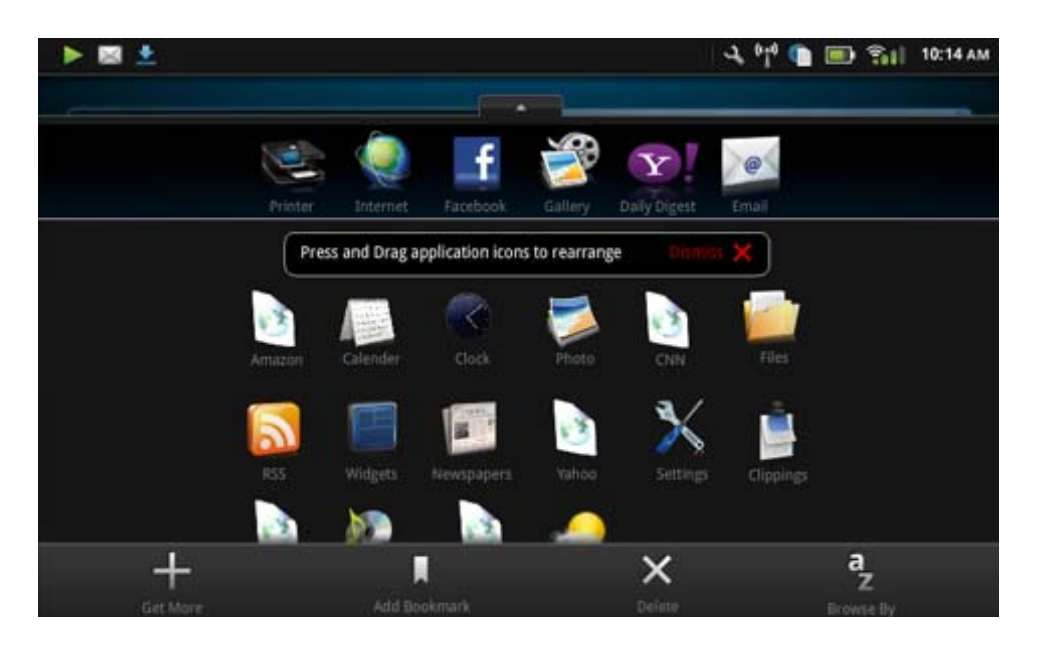

#### App ekleme

Yeni bir app eklemek için, App Drawer'ı açın ve ekranın alt kısmındaki Başka Ekle'ye dokunun. Kullanılabilir app'lardan herhangi birini seçin.

🕎 Not App eklemeden önce HP eStation Zeen'e Internet bağlantınız olduğundan emin olun.

#### App'ları sıralama

App Drawer'daki app'lar alfabetik olarak veya kategoriye göre sıralanabilir. App'ları kategoriye göre sıraladığınızda App'lar, Print App ve Yer İşaretleri'ne göre gruplanırlar.

#### App'ları sıralamak için:

- 1. App Drawer'ı açın ve ekranın alt kısmındaki Tarama Türü'ne dokunun.
- 2. İstediğiniz sıralama seçeneğini belirlemek için Alfabetik veya Kategori seçeneklerinden birine dokunun.

#### Web Yer İşareti Ekleme

App Drawer'ınıza yüklemek üzere Web Yer İşaretleri seçkisinden bir Web Yer İşareti seçebilirsiniz. Bu yer işaretleri çeşitli web sitelerine kısayollardır.

#### Web Yer İşareti eklemek için:

- 1. App Drawer'ı açın ve ekranın alt kısmındaki Yer İşareti Ekle'ye dokunun.
- 2. Yer İşareti Ekle'ye dokunun.
- 3. App Drawer'ınıza eklemek istediğiniz Yer İşareti'ne dokunun.

#### App'ları silme

Bazı app'lar silinemez ve silme özelliğine eriştiğinizde onların açık gri hale geldiğini görürsünüz.

#### Bir app silmek için:

- App Drawer'ı açın ve Sil'e dokunun. Silinemeyen app'lar artık gri renkte; silinebilir olanlar ise bir "X" ile birlikte görünmektedir.
- 2. Silmek istediğiniz app'a dokunun.
- 3. App silme işlemini iptal etmek için **İptal**'e, silme işlemine devam etmek için Sil'e dokunun.
- 4. App silme işlemini tamamladığınızda App Drawer'a dönmek için Bitti'ye dokunun.

#### Pano ayarlarını kullanma

Panodan tüm ana yazıcı ve HP eStation Zeen seçeneklerine erişebilirsiniz. Bazı ayarları kullanabilmek için HP eStation Zeen ürününü ana yazıcıya yerleştirmeniz gereklidir.

Sistem Panosu ekranına erişmek ve tüm kullanılabilir ayarları görüntülemek için Bildirimler çubuğuna dokunun, ardından ekranın sağ üst köşesindeki **Pano** sekmesine dokunun.

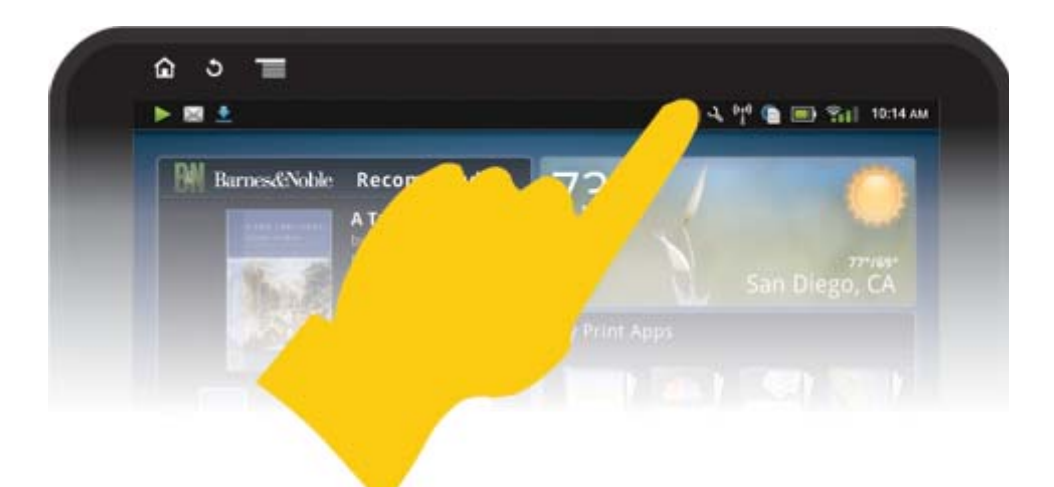

| <b>*</b>                                               | 🍄 📻 10:14 AM                    |
|--------------------------------------------------------|---------------------------------|
| System Notifications                                   | Dashboard Done                  |
| Zeen: IP Add                                           | ePrinter:                       |
| Ongoing                                                |                                 |
| USB connected<br>Select in copy for from your computer |                                 |
| Removed SD card                                        |                                 |
|                                                        |                                 |
| 0                                                      | ିା <sup>0</sup> 💼 🚍 %ା 11:09 AM |
| System Dashboard                                       | Done                            |
| Monday, September 13, 2010                             | Date & Time Settings 🧿          |
| Display Wireless                                       | Wireless Settings 🧿             |
|                                                        |                                 |
| Connected to: CoffeShop Network                        |                                 |
| Printer Wireless                                       | Wireless Settings 🧿             |
| Printer IP Address: 192.168.1.16                       |                                 |
| Power                                                  | Status 🔿                        |
| . 100% Full                                            |                                 |
| Educated Internation                                   | Bilater Catllour C              |

#### Tarih ve saat ayarları

Sistem Panosu ekranının sağ üst köşesinde yer alan **Saat & Tarih Ayarları**'na dokunun. Tarihi, saati, saat dilimini, saat formatını ve tarih formatını ayarlayabilirsiniz.

#### HP eStation Zeen ürünü ve ana yazıcı için kablosuz ayarları

Sistem Panosu'ndaki Ekran Kablosuz çubuğunda veya Yazıcı Kablosuz çubuğunda Kablosuz Ayarları'na dokunun.

HP eStation Zeen ile ana yazıcıyı bir kablosuz ağa bağlamak ve bağlantı durumunu kontrol etmek için kablosuz ayarlarını kullanın. HP eStation Zeen ürünü ana yazıcıdan kaldırıldıysa, farklı kablosuz ağlara bağlanmış olabilir.

Yeniden bir kablosuz ağ bağlantısı kurmak veya yeni bir kablosuz ağ eklemek için aşağıdaki yönergelerden yararlanabilirsiniz.

#### HP eStation Zeen ürününün kablosuz bağlantı durumunu kontrol etme

Sistem Panosu ekranının Ekran Kablosuz çubuğunun altındaki satıra bakın.

HP eStation Zeen bir ağa bağlıysa, ağ adı bu satırda görüntülenir; eğer bir ağa bağlı değilse bu durum gösterilir.

Kablosuz Ayarları menüsünü açmak için Kablosuz Ayarları'na dokunabilirsiniz.

#### Ana yazıcının kablosuz bağlantı durumunu kontrol etme

Ana yazıcının bağlantı durumunu kontrol etmek için, HP eStation Zeen ürünü ya ana yazıcıya yerleştirilmiş ya da ana yazıcının kablosuz ağının kapsama alanı içerisinde olmalıdır.

Sistem Panosu ekranının Yazıcı Kablosuz çubuğunun altındaki satıra bakın.

Ana yazıcı bir ağa bağlıysa, ağ adı bu satırda görüntülenir; eğer bir ağa bağlı değilse bu durum gösterilir.

Kablosuz Ayarları menüsünü açmak için Kablosuz Ayarları'na dokunabilirsiniz.

#### Kullanılabilir kablosuz ağları tarama

Kablosuz Ayarları ekranının alt kısmında **Tara**'ya dokunun. Kullanılabilir ağlar, ekranın **Wi-Fi Ağları** alanında listelenmiştir. Güvenli bağlantılar bir asma kilit sembolü ile gösterilir.

#### Yeni bir kablosuz ağ ekleme

#### Yeni bir kablosuz ağ eklemek için:

- 1. Kablosuz Ayarları ekranının alt kısmında Wi-Fi Ağı Ekle'ye dokunun.
- 2. Ağ adını (SSID) girin.
- 3. Kablosuz şifrenizi girmeden önce aşağı açılır menüden bir Güvenlik türü seçin.
- 4. Mümkünse bir güvenlik anahtarı girin.
- 5. Devam etmek için Kaydet'e dokunun.

#### Bir WPS ağı eklemek için:

- 1. Kablosuz Ayarları ekranında WPS Ağı Ekle'ye dokunun.
- 2. Ağ Adı Seç açılır listesinden bir ağ adı seçin.
- 3. WPS Yöntemi açılır listesinden bir WPS yöntemi seçin.
- 4. Ağ PIN'ını girin.
- 5. Yeni ağı eklemek için Başlat'a dokunun.

#### Kullanılabilir bir kablosuz ağa bağlanma

Kablosuz Ayarları ekranının Wi-Fi Ağları alanında listelenen bir ağa bağlanmak için ağın adına dokunun. Bağlandıktan sonra, ağ adı altındaki durum alanında **Bağlı** yazar. Eğer ağ kapsama alanı içinde değilse bu durum, durum alanında belirtilir.

İpucu Her türlü kablosuz ağın kapsama alanı dışındaysanız ve bir ağın kapsama alanına girer girmez ona bağlanmak istiyorsanız, Kablosuz Ayarları ekranının Ağ Bildirimleri alanındaki onay kutusunu işaretleyerek onay işaretini görüntüleyin. Bir ağ kullanılabilir olduğunda, aşağıdaki sembol Bildirimler çubuğunda görüntülenecektir.

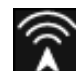

#### HP eStation Zeen ürünü ile ana yazıcıyı aynı kablosuz ağa eşitleme

Hem HP eStation Zeen ürünü hem de ana yazıcı aynı kablosuz ağın kapsama alanı içerisinde olduğunda, ikisi de o ağa bağlı olabilir ve o ağ üzerinden birbirleriyle iletişim kurabilir.

Eşitlemek için, Kablosuz Ayarları ekranından Ağları Eşitle'ye dokunun.

#### Bir kablosuz ağı kullanılabilir ağlar listesinden silme

Bir kablosuz ağı kaldırmak için, Wi-Fi Ağları alanı altındaki kullanılabilir ağlar listesinde bağlantının adına dokunun, ardından **Unut**'a dokunun.

#### Pil gücü durumunu görüntüleme

Sistem Panosu ekranından **Güç** alanına bakın. Pil gücü, tam kapasiteye olan oranı ile (yüzde üzerinden) gösterilir. Daha fazla ayrıntı için Güç alanının sağ tarafındaki **Durum**'a dokunun.

Not %0 güç durumunda olan bir pili tamamen doldurmak yaklaşık 2 saat almaktadır. Pil, ana yazıcıya yerleştirilerek veya bir AC şarj cihazına (ayrıca satın alınması gerekir) takılarak yeniden şarj edilebilir.

#### Yazıcı bakımı ayarları

Yazıcı Bakımı ekranını görüntülemek için, Sistem Panosu alanındaki Tahmini Mürekkep Düzeyleri alanının sağında yer alan Yazıcı Ayarları'na dokunun.

Tahmini mürekkep düzeylerini kontrol etmek, tedarik bilgisi ve yazıcı raporu almak, yazıcının bakımını yapmak için Yazıcı Bakımı ekranındaki ayarları kullanın.

#### Tahmini mürekkep düzeylerini görüntüleme

Sistem Panosu ekranından tahmini mürekkep düzeylerini görüntülemek için, HP eStation Zeen ürünü ana yazıcıya yerleştirilmiş olmalıdır. Çubuk resimleri, her bir yazıcı kartuşundaki kullanılabilir mürekkep miktarını yaklaşık olarak gösterir.

#### Sarf Malzemesi Alışveriş Bilgilerini Görüntüleme

Yazıcı Bakımı ekranında Sarf Malzemesi Alışveriş Bilgilerini Görüntüleme'ye dokunun.

#### Yazıcı Durum Raporu Yazdırma

Yazıcı Bakımı ekranında Yazıcı Durum Raporu'na dokunun.

#### Baskı Kalitesi Raporu Yazdırma

Yazıcı Bakımı ekranında Baskı Kalitesi Raporu'na dokunun.

#### Web Hizmetleri ayarları

#### ePrint ve bazı Print App'larınızı kullanmak için Web Hizmetleri'ni etkinleştirme

- 1. ePrint'i etkinleştirmek için Web Hizmetleri'ne dokunun. Bir Kullanım Koşulları penceresi görünür.
- 2. Kullanım Koşulları'nı kabul etmek ve Web Hizmetleri'ni etkinleştirmek için Evet'e dokunun.

#### SD kartını ve dahili bellek durumunu kontrol etme

HP Zeen'in dahili belleğini ve SD kart kapasitesini izleyebilirsiniz. Kullanılabilir bellek, Sistem Panosu ekranının **SD** Kartı & Dahili Depolama alanında görüntülenir.

#### Ortam ve yazıcı ses düzeylerini ayarlama

Ses denetimleri, Sistem Panosu ekranının Hızlı Ayarlar alanında yer alır.

HP eStation Zeen ürünü ile çalınan müzik ve oynatılan videoların ses düzeylerini ayarlamak için, **Ortam Sesi'**nin yanındaki artı (+) veya eksi (-) denetimlerine dokunun.

Yazıcı seslerinin yüksekliğini ayarlamak için, Yazıcı Sesi'nin yanındaki artı (+) veya eksi (-) denetimlerine dokunun.

Sesi düzeyini denetlemek için ekranın arkasındaki ses düğmelerini de kullanabilirsiniz.

#### Ekran parlaklığını değiştirin

HP eStation Zeen ekranının parlaklığını ayarlamak için, Hızlı Ayarlar alanı altında yer alan **Parlaklık** öğesinin yanındaki artı (+) veya eksi (-) denetimlerine dokunun.

#### Animasyonlu yardım menüsü

Çıkarılabilir ekranın nasıl kullanılacağına dair animasyonlar içeren eğitimleri görüntülemek üzere Yardım menüsünü kullanın.

#### Güvenlik ayarlarını değiştirme

HP eStation Zeen ekranındaki kilit açma seçeneğini ayarlamak ve şifre ayarını kontrol etmek için Güvenlik Ayarları ekranını kullanın.

#### Güvenlik Ayarları ekranına erişmek için:

- 1. Sistem Panosu ekranının alt kısmındaki Diğer Ayarlar'a dokunun.
- 2. Araçlar'a dokunun.
- 3. Güvenlik'e dokunun.

#### Ekran süre dolumları ve güç açılma sonrası ekran kilidi açma yönteminizi ayarlamak için:

- 1. Güvenlik Ayarları ekranında Kilit Açma Yöntemi'ne dokunun
- 2. Kendi kişisel kilit açma yönteminizi nasıl ayarlayacağınıza dair yönergeler için lütfen İleri'ye dokunun.
- 3. Örnek bir kilit açma yöntemi içeren animasyonu görüntüleyin, ardından İleri'ye dokunun.
- 4. Kendi kilit açma yönteminizi oluşturun, ardından Devam'a dokunun.
- 5. Yeni kilit açma yönteminizi tekrar edin, ardından **Onayla**'ya dokunun.
  - Not Yöntem gereksinimini devre dışı bırakmak için Yöntem Gerektir onay kutusuna dokunup onay işaretini kaldırın. Yöntemi onaylamanız istenir, ardından da yöntem gereksinimi devre dışı bırakılır.

Şifre girerken karakterlerin görüntülenmesi için, Güvenlik Ayarları ekranının **Görünen Şifreler** alanındaki onay kutusuna dokunun. Şifreyi girerken karakterlerin görünmez olması için, onay kutusuna dokunarak onay işaretini kaldırın.

#### Ürün güncelleştirmelerini kullanma

Bu ürün, güncelleştirme olup olmadığını haftada bir kez otomatik olarak denetler ve yüklemeye hazır bir güncelleştirme olduğunda size bildirir.

## Herhangi bir zamanda güncelleştirme olup olmadığını kontrol etmek için, Ürün Güncelleştirmeleri özelliğini kullanın:

- 1. Sistem Panosu ekranının alt kısmındaki Diğer Ayarlar'a dokunun.
- 2. Araçlar'a dokunun.
- 3. Ürün Güncelleştirmeleri'ne dokunun.
- 4. Güncelleştirmeleri şimdi denetle'ye dokunun.

#### Ses ve görüntü ayarlarını değiştirme

#### Ses & Görüntü Ayarları ekranından ne kadar çok ayar değiştirebileceğinizi keşfedin:

- 1. Sistem Panosu ekranının alt kısmındaki Diğer Ayarlar'a dokunun.
- 2. Tercihler'e dokunun.
- 3. Ses & Görüntü'ye dokunun.

#### Aygıt bilgilerini alma

HP eStation Zeen ürünü hakkında daha çok şey öğrenmek için, **Aygıt Hakkında** ekranındaki seçenekleri gözden geçirin.

#### Aygıt Hakkında ekranını görüntülemek için:

- 1. Sistem Panosu ekranının alt kısmındaki Diğer Ayarlar'a dokunun.
- 2. Aygıt Hakkında'ya dokunun.

#### Sistem Bildirim ayrıntılarını görüntüleme

Giriş ekranını görüntülediğinizde, ekran sizi çeşitli durum koşulları hakkında Bildirim çubuğunun sol tarafındaki küçük semboller vasıtasıyla bilgilendirir.

Görüntülenen bildirim sembolleriyle ilgili ayrıntıları görüntülemek için, giriş ekranının en üstündeki Bildirimler çubuğuna dokunun.

Not Bildirimleri kaldırmak için, Bildirimleri Temizle'ye dokunun.

| September 13, 2010      |                             | 010 🖬 🏵 Bill 11:38 AM |
|-------------------------|-----------------------------|-----------------------|
| System Notifications    |                             | Dushboard Done        |
| Till ColleShop Network  | 17 Address:<br>192,168,1,16 | ePrint:               |
| Notifications           |                             |                       |
| A Ink Cartridge Problem |                             | Touch for details     |
|                         |                             |                       |
|                         |                             |                       |
|                         |                             |                       |
|                         |                             |                       |
|                         |                             |                       |
|                         | 11110                       |                       |

# HP Photosmart eStation C510 series - Kitap, Dergi ve Gazete Satın Alma ve Okuma

HP eStation Zeen ürününü kullanarak HP Barnes & Noble eKitapçı'dan kitap, dergi ve gazeteler satın alabilir ve okuyabilirsiniz. HP Barnes & Noble hesabınızı kurduğunuzda, dijital kütüphanenizi oluşturmaya başlamanız için size otomatik olarak ücretsiz kitaplar gönderilecek. Bir yayın satın aldığınızda, hesabınızla ilişkilendirilmiş eKitap kitaplığında çevrimiçi olarak saklanır. Bu kitaplığa herhangi bir eOkuyucu'dan hesabınıza giriş yaparak erişebilirsiniz.

HP eStation Zeen ürününü kullanarak HP Barnes & Noble eKitapçı dışındaki kaynaklardan da kitap veya başka metinler okuyabilirsiniz. Dosyaları bir SD karta yükleyip SD kartı HP eStation Zeen ürününe takmanız yeterlidir.

eOkuyucu, .epub ve .pdf biçimlerindeki belgeleri destekler. eOkuyucu tarafından desteklenmeyen dosya biçimlerini okumak için, "SD karttan kitap ve başka belgeler okuma" bölümüne bakın.

Not HP Barnes & Noble eKitapçı, sadece ABD'de mevcuttur.

#### Ücretsiz HP Barnes & Noble eKitapçı hesabınızı oluşturma

Barnes & Noble eKitapçı'dan içerik satın almadan önce, ya yeni bir hesap açmanız ya da HP eStation Zeen ürünündeki mevcut bir Barnes & Noble hesabına giriş yapmanız gerekir. Mevcut Barnes & Noble hesabında oturum açmak için, Kitapçı app'ına dokunmanız, menü çubuğundaki Hesap simgesine dokunmanız ve oturum açma bilgilerinizi girmeniz yeterlidir. Mevcut bir hesaba giriş yaptığınızda, önceden satın aldığınız her şey bu eOkuyucu'da bulunur.

#### Ücretsiz HP Barnes & Noble eKitapçı hesabınızı oluşturma

- 1. Kablosuz bağlantınız ve HP eStation Zeen ürünü ile etkin bir Internet bağlantınız olduğundan emin olun.
- 2. Kitapçı app'ına dokunun.
- 3. Menü çubuğundaki Hesap simgesine dokunun.
- 4. Hesap Oluştur'a dokunun.
- 5. Hesap oluşturmak için ekrandaki yönergeleri izleyin.

#### Kitap, dergi ve gazete satın alma ve indirme

Not Satın almadan önce HP eStation Zeen'e Internet bağlantınız olduğundan emin olun. Satın alma gerçekleştirmek için kredi kartına sahip bir Barnes & Noble hesabınızın da olması gereklidir.

#### Kitap satın alma ve indirme

- 1. Kitapçı app'ına dokunun.
- 2. İlave ekran içeriği görmek için parmağınızı yukarı doğru sürükleyin ve ardından Kitaplar'a dokunun. Tarama yaparak veya ekranın alt kısmında yer alan Ara'ya dokunarak arama yapın. Satın almak istediğiniz kitaba dokunun. Satın almadan önce kitabın örnek bir kısmını veya yorumlarını okuyabilirsiniz. Kitap satın alma sürecine dönmek için kitabın ekranda sol üst köşede yer alan adına dokunun.
- 3. Oturum açma bilgilerinizi girmek için menü çubuğundaki Hesap simgesine dokunun.
- 4. Kitabı satın almak için, Satın Al'a dokunun.
- 5. Satın almak için ekrandaki yönergeleri izleyin.
- İndirme tamamlandığında, Şimdi Oku'ya dokunun, yeni kitabınız eOkuyucu denetimleri ile açılacaktır. eOkuyucu menü çubuklarıyla ilgili daha fazla bilgi için "eOkuyucu'yu kullanma" bölümündeki "eOkuyucu menü çubuklarını kullanma" başlığına bakın.

#### Dergi satın alma ve indirme

- 1. Kitapçı app'ına dokunun.
- İlave ekran içeriği görmek için parmağınızı yukarı doğru sürükleyin ve ardından Dergiler'e dokunun. Listelenen her şeyi görmek için parmağınızı yukarı doğru sürükleyin ve daha fazla içerik gösterebilir durumdayken listenin alt kısmındaki 10 Daha Yükle'ye dokunun.
- 3. Derginin tek bir sayısını satın alın veya abone olun. Bir dergi aboneliği satın aldığınızda, 14 gün ücretsiz deneme süreniz olur. Abonelik ödemeniz, aboneliğiniz başladıktan 14 gün sonra işlemeye başlar. Bu 14 gün içerisinde istediğiniz an aboneliğinizi hesap ekranını kullanarak veya Barnes & Noble hesabınıza çevrimiçi giriş yaparak iptal edebilirsiniz. Dergi hakkındaki yorumları okumak isterseniz, Müşteri Yorumları alanına dokunun; işiniz bittiğinde, dergi satın alma sürecine dönmek için derginin ekranda sol üst köşede yer alan adına dokunun.
- 4. Bu Sayıyı Satın Al'a veya Abone Ol'a dokunun.
- 5. Satın almak için ekrandaki yönergeleri izleyin.
- İndirme tamamlandığında, Şimdi Oku'ya dokunun, yeni derginiz eOkuyucu denetimleri ile açılacaktır. eOkuyucu menü çubuklarıyla ilgili daha fazla bilgi için "eOkuyucu'yu kullanma" bölümündeki "eOkuyucu menü çubuklarını kullanma" başlığına bakın.

#### Gazete satın alma ve indirme

Gazete satın almak ve indirmek için aşağıdaki yönergelerden yararlanın.

- 1. Kitapçı app'ına dokunun. Barnes & Noble Dijital Kitaplığı Keşif ekranı belirir.
- 2. İlave ekran içeriği görmek için parmağınızı yukarı doğru sürükleyin ve ardından Gazeteler'e dokunun. Satın alınabilir gazeteler görüntülenir. Listelenen her şeyi görmek için parmağınızı yukarı doğru sürükleyin ve daha fazla içerik gösterebilir durumdayken listenin alt kısmındaki 10 Daha Ekle'ye dokunun.
- 3. Gazetenin tek bir sayısını satın alın veya abone olun. Bir gazete aboneliği satın aldığınızda, 14 gün ücretsiz deneme süreniz olur. Abonelik ödemeniz, aboneliğiniz başladıktan 14 gün sonra işlemeye başlar. Bu 14 gün içerisinde istediğiniz an aboneliğinizi hesap ekranını kullanarak veya Barnes & Noble hesabınıza çevrimiçi giriş yaparak iptal edebilirsiniz. Gazete hakkındaki yorumları okumak isterseniz, Müşteri Yorumları alanına dokunun; işiniz bittiğinde, gazete satın alma sürecine dönmek için gazetenin ekranda sol üst köşede yer alan adına dokunun.
- 4. Bu Sayıyı Satın Al'a veya Abone Ol'a dokunun.
- 5. Satın almak için ekrandaki yönergeleri izleyin.
- İndirme tamamlandığında, Şimdi Oku'ya dokunun, yeni gazeteniz eOkuyucu denetimleri ile açılacaktır. eOkuyucu menü çubuklarıyla ilgili daha fazla bilgi için "eOkuyucu'yu kullanma" bölümündeki "eOkuyucu menü çubuklarını kullanma" başlığına bakın.

Artık yeni gazetenizi okuyabilirsiniz.

HP eStation Zeen'e indirdiğiniz tüm gazetelerin bir listesini taramak için, **Gazeteler** app'ına dokunun. Okumak istediğiniz gazeteye dokunduğunuzda gazete açılacaktır.

Not Bir gazeteye veya dergiye abone olduğunuzsa, aboneliği Internet app'ını kullanarak, oturum açıp hesap sayfanızı görüntüleyebileceğiniz <u>http://hp.barnesandnoble.com</u> adresine gidip yönetebilirsiniz.

#### İndirilmiş kitap, dergi ve gazetelerinizi açma

- Kitapları açmak için Kitaplar app'ına dokunun.
  - Dergileri açmak için, Dergiler app'ına dokunun.
  - Gazeteleri açmak için, Gazeteler app'ına dokunun.

#### eOkuma Rafları

Kitaplar, Dergiler ve Gazeteler App'larının her biri satın aldığınız yayınların bir rafını içerir — hem indirdiğiniz hem de indirmediğiniz. Raflarda başlıkların görünmesi için hesabınızı Kitapçı uygulamasında kaydettirmeniz gereklidir. İlk görüntülediğinizde raf boşsa, Barnes & Noble çevrimiçi eKitap Kitaplığı'nızla eşitlemek için alt çubuktaki yenile düğmesine basın. Raf eşitlendiğinde, parmağınızı yukarı kaydırarak rafınızdaki ek yayınlara bakın.

Bir yayın indirilmemişse, kapağı koyu görünür ve üst kısmında bir indirme simgesi belirir. Okumak için yayını indirmek üzere indirme simgesine dokunun.

Bir yayın indirildiğinde, kapak artık koyu görünmez. Yayın okunmamışsa, kapağının sol alt köşesinde küçük yeşil bir daire olur. Rafınızdaki indirilmiş öğeyi bir saniye dokunup basılı tutmak size ilave bilgi ve seçenekler içeren bir iletişim kutusu açar. Seçenekler yayının durumuna bağlıdır.

#### Yayın Durumları

**Arşivlenmiş** – Bu, bir ara arşivlemiş olduğunuz bir kitap, dergi veya gazetedir. Arşivleme, aygıttaki yerel kopyayı siler ancak Barnes & Noble eKitap kitaplığından dilediğiniz zaman ücretsiz olarak indirilebilir. Varsayılan olarak, arşivlenen öğeler rafta gizlenir – bu, raf ayarlarından değiştirilebilir.

**Kayıtlı** – Bu yalnızca dergiler ve gazeteler için geçerlidir. Bu yayın durumundaki süreli yayınlar kalıcıdır ve rafta belirli sayıda dergiyi veya gazeteyi aştığınızda otomatik olarak silinmezler.

Not Yalnızca abonelik üzerinden elde edilmiş daha eski süreli yayın sayıları otomatik olarak silinir. Tüm kitaplar ve tek sayı süreli yayınlar kalıcıdır ve raftan asla otomatik olarak silinmezler.

Öneri – Bu, bir arkadaşınızın size ödünç vermeyi önerdiği bir kitaptır. Öneriyi kabul etmek için 7, sonra da kitabı ücretsiz okumak için 14 gününüz vardır. Okumak istemezseniz, öneriyi geri çevirebilirsiniz, böylece arkadaşınız bir başkasına ödünç verebilir. Arkadaşınız size başlık başına yalnızca bir kitap ödünç verebilir. İndirip okumadan önce öneriyi kabul etmeniz gerekir. Sahip olduğunuz bir kitabı ödünç vermek için http://myhp.barnesandnoble.com/ebooks/ebookslibrary.html web sitesine gidip oturum açın. Hangi yayınlarınızı ödünç verebileceğinizi görmek için eKitap Kitaplığı'nıza gidin. Bir arkadaşınıza yalnızca web sitesinden ödünç verebilirsiniz.

Ödünç – Bu, bir arkadaşınızdan ödünç aldığınız bir kitaptır. Okumak için 14 gününüz vardır ve dilediğiniz zaman iade edebilirsiniz. Hiçbir şey yapmazsanız kitap arkadaşınıza iade edilir.

İade – Bu, daha önce bir arkadaşınızdan ödünç alıp iade ettiğiniz bir kitaptır. Bu kitabı tekrar indirip okuyamazsınız.

Örnek – Bu, bir kitap örneğidir. Kitabın tam sürümünü satın aldığınızda, onunla yer değiştirir. Kitabı satın almaya karar verdiğinizde, notlar, yer işaretleri ve vurgular tam uzunluktaki kitaba aktarılmaz.

**Süresi Dolmuş** – Bu, daha önce bir arkadaşınızdan ödünç aldığınız ancak iade etmediğiniz bir kitaptır. 14 gün sonra otomatik olarak iade edilir ve "Süresi Dolmuş" olarak işaretlenir.

Ödünç Verilmiş – Bu, şu anda bir arkadaşa ödünç verilmiş olan kitaptır. Ödünç verilmiş durumdayken bu kitabı okuyamazsınız.

#### eOkuyucu'yu kullanma

#### Bir yayının sayfalarında gezinme

Sonraki sayfalara gitmek için ekranın sağ kısmına dokunun veya parmağınızı sağdan sola kaydırın ve önceki sayfalara gitmek için ekranın sol kısmına dokunun veya parmağınızı soldan sağa kaydırın.

#### eOkuyucu menü çubuklarını kullanma

Bir yayını ilk açtığınızda, eOkuyucu menü çubukları ekranın üst ve alt kısımlarında birkaç saniyeliğine görünür. eOkuyucu menü çubuklarını birkaç saniyeliğine tekrar görüntülemek için ekranın ortasına hafifçe dokunun.

#### SD karttan kitap ve başka belgeler okuma

#### .epub ve .pdf biçimlerinde kitaplar okuma

- 1. Kitap dosyasını bir SD karta yükleyin ve SD kartı HP eStation Zeen ürününe takın.
- 2. Dosyalar app'ına dokunun.
- SD kartı içeriğini görmek için parmağınızı ekranda yukarı ya da aşağı doğru sürükleyerek kitap dosyasının konumunu belirleyin.
- 4. Okumak istediğiniz kitap dosyasına dokunun.

#### Başka biçimlerdeki belgeleri okuma

- Not Eğer belgeniz aşağıdaki biçimlerden birinde ise, onu (eOkuyucu yerine) QuickOffice app'ını kullanarak okumak için bu yönergelerden yararlanın: .doc, .docx, .docm, .ppt, .pptx, .pps, .xls, .xlsx, .txt, .html ve .pdf.
- 1. Belge dosyasını bir SD karta yükleyin ve SD kartı HP eStation Zeen ürününe takın.
- 2. QuickOffice app'ına dokunun.
- 3. SD Kart'a dokunun.
- 4. Okumak istediğiniz belgeye dokunun.

Belgede gezinmek için parmağınızı yukarı veya aşağı doğru sürükleyin. Metni büyütmek veya küçültmek üzere yakınlaştırma uzaklaştırma +/- kontrollerini görüntülemek için ekrana hafifçe dokunun, ardından metin boyutunu artırmak veya azaltmak üzere + veya – işaretlerine hafifçe dokunun.

#### Adobe Dijital Yayıncılık kitap biçimlerini okuma

Birçok web sitesi Adobe Dijital Yayıncılık ile okunan kitaplar yayınlamaktadır. Adobe Dijital Yayıncılık'ı bilgisayarınıza <u>http://www.adobe.com/products/digitaleditions</u> adresinden ücretsiz olarak indirip kurabilirsiniz.

#### Bir kitabı bilgisayarınızdan HP eStation Zeen'e kopyalama

- 🗒 Not 🛛 Bu prosedürü gerçekleştirmek için bir adet mini-USB kablosu (ayrı olarak satın alınır) kullanmanız gerekir.
- 1. Bilgisayarınızda Adobe Dijital Yayıncılık'ı açın.
- 2. HP eStation Zeen ürününüze bir SD kart yerleştirin.
- 3. Mini USB kablosunun küçük ucunun HP eStation Zeen ürününüz ile bağlantısını yapın, kablonun diğer ucunu ise bilgisayarınıza bağlayın.
- 4. Ekranın sol üst kısmındaki Bildirim alanına, ardından USB Bağlı'ya, sonra da Monte'ye dokunun.
- Bilgisayarınızdaki Adobe Dijital Yayıncılık'ta Aygıt Kurulum Yardımcısı ekranı belirdiğinde Aygıtı Yetkilendir'i, sonra da başarı ekranı görüntülenince Bitti'yi tıklatın.
- 6. Kitaplarınız, Adobe Dijital Yayıncılık ekranının sağ tarafında gösterilir. Bir kitabı sürükleyip ekranın sol tarafındaki HP eStation Zeen rafı üzerine bırakın.
- 7. Bilgisayarınızda, USB aygıtını güvenli bir şekilde kaldırmak için Windows menülerini kullanın.
- 8. HP eStation Zeen üzerinde, önce Bildirim alanına, ardından USB depolamayı kapat'a, sonra da Kapat'a dokunun.
- 9. Artık mini USB kablosunu HP eStation Zeen ve bilgisayarınızdan çıkarabilirsiniz.
- 10. HP eStation Zeen ürününüzde, **Dosyalar** app'ına dokunun. Henüz kopyaladığınız kitabı bulmak için **Dijital Yayıncılık** klasörüne dokunun. Açmak ve okumak istediğiniz kitaba dokunun.

## HP Photosmart eStation C510 series - App'ları kullanma

Bu ürünü satın aldığınızda, belirli bir sayıda app, App Favorites ve App Drawer'da depolanır. Bu bölüm, bu varsayılan app'ları açıklamaktadır.

App Drawer'ı açarak ve **Başka Ekle**'ye dokunarak daha fazla app ekleyebilirsiniz. App'larınızın yönetilmesi (yeniden düzenleme, ekleme, sıraya koyma, ve silme) hakkında daha fazla bilgi için, "Çıkarılabilir Ekranı Kullanma" konusuna başvurun.

Not App'lar HP Photosmart eStation C510 series sahiplerine, kullanılabilirlik temelinde önerilmektedir. HP ve onun üçüncü taraf içerik sağlayıcıları, Kullanım Koşullarımız (www.hp.com/go/ePrintCenter) uyarınca zaman zaman, ek app'lar sunabilir, mevcut app'ları geliştirebilir, değiştirebilir veya kaldırabilir.

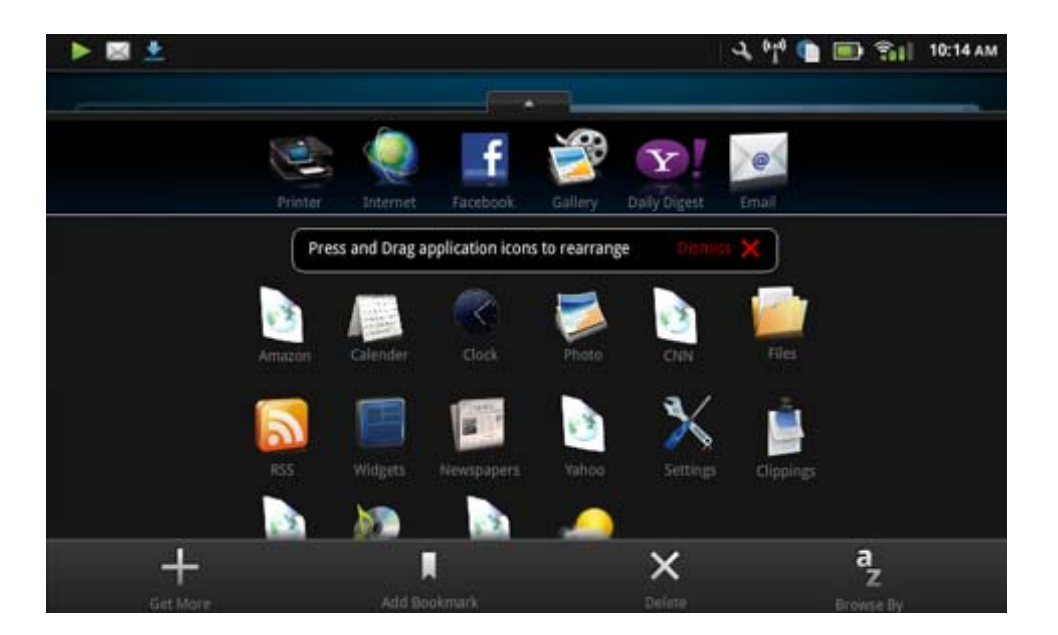

## Apps Drawer'da kullanılabilir app'lar

#### Apps Drawer'da kullanılabilir app'lar

| App Simgesi | Арр Тапіті                                                                                                    |
|-------------|----------------------------------------------------------------------------------------------------|
|             | <b>Kitaplar</b> HP eStation Zeen'inize indirdiğiniz tüm kitapların<br>listesini taramak için bu app'a dokunun. Başlığı, yazarı,<br>konuyu, basım tarihini, eklenme tarihini veya sık kullanılanları<br>taramak için <b>Tarama Türü</b> 'ne dokunun. Okumak istediğiniz<br>kitabı açmak için ona dokunun. Kitap satın alma, indirme ve<br>okuma ile ilgili olarak "Kitap, Dergi, ve Gazete Satın Alma ve<br>Okuma" konusuna bakın.                                                                                                    |
| SI          | <b>Kitapçı</b> Barnes & Noble eKitapçı'daki yayınları taramak için bu<br>app'a dokunun.<br>Yayın satın alma, indirme ve okuma ile ilgili olarak "Kitap,<br>Dergi, ve Gazete Satın Alma ve Okuma" konusuna bakın.                                                                                                    |
|             | Tarama Web'den tarama ve yazdırma için bu app'a dokunun.<br>İpucu Bir web sayfası görüntülerken, önce <b>Diğer</b> 'e, ardından<br>da <b>Web Sayfasını Kırp</b> 'a dokunarak kırpma işlemi<br>yapabilirsiniz. Kırpmalarınızı görüntülemek ve yazdırmak için<br>Kırpmalar app'ını açın.                                                                                                    |
|             | <ul> <li>Kırpmalar Metinlerden, e-postalardan, web kaynaklarından yaptığınız metin ve görüntü kırpmalarını görüntülemek ve yazdırmak için bu app'a dokunun.</li> <li>Kırpmaların kaynağını görüntülemek için Filtrele'ye dokunun ve kırpmaları kaynak türünde göre görüntüleyin (Kitap, Web Sayfası, vb.)</li> <li>Bir veya daha fazla kırpma seçin, Etiket'e basın ve kırpmaları için bir ad girin, ardından bir etiket altına grupladığınız filtreleri görüntülemek için Filtrele'ye dokunun.</li> <li>Girilen metin için kırpmalar arayabilir ve kırpma silme veya yazdırma işlemleri yapabilirsiniz.</li> </ul> |
|             | Saat Farklı saat dilimlerindeki saatleri görüntülemek, saat<br>eklemek, alarm kurmak, zaman ayarı yapmak ve başka saat<br>seçeneklerine ulaşmak için bu app'a dokunun.                                                                                                    |
| @           | <b>E-posta</b> Mevcut POP, IMAP veya Exchange e-posta<br>hizmetinizi kullanarak e-posta okumak için bu app'a dokunun.<br>Bu app ile aynı zamanda e-postalarınızı yazdırabilirsiniz.                                                                                                    |
| f           | <b>Facebook</b> Facebook hesabınıza giriş yapmak için bu app'a<br>dokunun.<br>Halihazırda bir Facebook hesabınız yoksa,<br>www.facebook.com adresini ziyaret ederek bir tane<br>oluşturabilirsiniz. Hesap oluşturduktan sonra, Facebook<br>app'ını kullanarak o hesaba giriş yapabilirsiniz.                                                                                                    |

| App Simgesi | Арр Тапіті                                                                                                    |
|-------------|----------------------------------------------------------------------------------------------------|
|             | <b>Dosyalar</b> Aygıta takılan SD karttaki dosyaları görüntülemek için bu app'a dokunun. Bu app ile dosya açıp okuyabilirsiniz.                                                                                                    |
|             | Görüntülenen dosyalarınızı alfabetik olarak veya eklenme tarihine göre sıralamak için <b>Tarama Türü</b> 'ne dokunun.                                                                                                    |
|             | Dosya adlarınızda bir anahtar kelime aramak için <b>Ara</b> 'ya dokunun.                                                                                                    |
|             | <b>Google Takvim</b> Halihazırda bir Google Takvim hesabınız<br>yoksa, www.google.com/accounts adresini ziyaret ederek bir<br>tane oluşturabilirsiniz. Bir hesap oluşturduktan sonra, Takvim<br>app'ını kullanarak hesaba giriş yapabilirsiniz.                                              |
|             | HP Galeri Fotoğraflarınızı ve videolarınızı görüntülemek, fotoğraflarınızı yazdırmak için bu app'ı kullanın.                                                                                                    |
|             | İçindeki tüm görüntüleri ve videoları görüntülemek için bir<br>albüme dokunun.                                                                                                    |
|             | Albümdeki bir görüntüyü tam ekran boyutunda görüntülemek için görüntüye dokunun.                                                                                                    |
|             | Bir videoyu oynatmak için kategoriye dokunun.                                                                                                    |
|             | İlk görüntü açtığınızda, HP Galeri menüleri birkaç saniyeliğine görüntülenir. Menüleri tekrar görüntülemek için, ekrana hafifçe dokunun. Bir menüyü açmak için menüye dokunun.                                                                                                    |
|             | Galeri görünümü (tüm albümler), Küçük Resimler görünümü<br>(bir albümdeki tüm görüntüler) ve mevcut görüntü arasında<br>gezinmek için ekranın sol üst köşesindeki simgelere dokunun.<br>Yazdırma için aynı anda birden fazla görüntü seçebilirsiniz.                                         |
|             | Slayt Gösterisi: Bu albümdeki tüm görüntülerin bir slayt gösterisini görüntüleyin, bir görüntüyü döndürün ve kırpın, bir görüntüyü silin, ve bir görüntüyü e-posta ile gönderin.                                                                                                    |
|             | <b>Diğer</b> : Bir görüntüyü kilit açma ekranı arka planı olarak<br>ayarlayın ve görüntü detaylarını (dosya adı, dosya türü,<br>alınmışsa albüm adı ve yeri dahil) görüntüleyin.                                                                                                    |
| 111         | HP Destek Web Linki HP ürününüz hakkında daha fazla bilgi<br>edinebileceğiniz ve yardım alabileceğiniz HP Destek web<br>sitesine kısayol olarak bu app'a dokunun.                                                                                                    |
|             | <b>Dergiler</b> HP eStation Zeen'e indirdiğiniz tüm gazetelerin bir listesini taramak için, <b>Dergiler</b> app'ına dokunun. Okumak istediğiniz dergiye dokunduğunuzda dergi açılacaktır.                                                                                                    |
|             | Dergi satın almak, indirmek ve okumak için bu app'a dokunun.<br>Daha fazla bilgi için, "Kitap, Dergi, ve Gazete Satın Alma ve<br>Okuma" konusuna bakın.                                                                                                    |
|             | <b>Müzik</b> .mp3, .mpeg4 ve .m4a formatlarındaki müzik<br>dosyalarını çalmak için bu app'a dokunun. Ses seviyesini<br>artırmak veya azaltmak için HP eStation Zeen'in arkasındaki<br>ses kontrollerini kullanın. Pano veya Ayarlar ekranlarından da<br>ses kontrollerini kullanabilirsiniz. |
| 5           | <b>Net Haberler</b> En son haberleri okumak ve yazdırmak için bu<br>app'a dokunun. Bu app'ı sık kullandığınız internet haber<br>siteleriyle kişiselleştirebilirsiniz.                                                                                                    |

| App Simgesi                                                                                                    | App Tanımı                                                                                                    |
|----------------------------------------------------------------------------------------------------|----------------------------------------------------------------------------------------------------|
| NEWS                                                                                                    | Gazeteler Gazete satın almak, indirmek ve okumak için bu<br>app'a dokunun. Daha fazla bilgi için, "Kitap, Dergi, ve Gazete<br>Satın Alma ve Okuma" konusuna bakın.<br>HP eStation Zeen'e indirdiğiniz tüm gazetelerin bir listesini<br>taramak için, Gazeteler app'ına dokunun. Okumak istediğiniz<br>gazeteye dokunduğunuzda gazete açılacaktır.                                                                                  |
|                                                                                                    | <b>Yazıcı</b> Kopyalama, Tarama ve Faks özelliklerine erişmek için<br>bu app'a dokunun Bu özelliklerin her biri aşağıdaki konular<br>içerisinde açıklanmıştır: "Metin veya Karışık Belge<br>Kopyalama", "Bir Bilgisayara Taratma", "Bir Bellek Kartına<br>Taratma" ve "eFax® ile Faks Gönderip Alma".                                                                                                    |
|                                                                                                    | QuickOffice Yerleştirilmiş bir SD kartından belge<br>görüntülemeyi ve yazdırmayı sağlayan bir app olan<br>QuickOffice'i çalıştırmak için bu app'a dokunun. Aşağıdaki<br>formatlardaki belgeleri görüntüleyebilir ve<br>yazdırabilirsiniz: .doc, .docm, .docx, .html, .pdf, .pps, .ppt, .ppt<br>x, .txt, .xls, ve .xlsx.                                                                                                    |
|                                                                                                    | Belgede gezinmek için parmağınızı yukarı veya aşağı doğru<br>sürükleyin. Metni büyütmek veya küçültmek üzere<br>yakınlaştırma uzaklaştırma +/- kontrollerini görüntülemek için<br>ekrana hafifçe dokunun, ardından metin boyutunu artırmak<br>veya azaltmak üzere + veya – işaretlerine hafifçe dokunun.                                                                                                    |
|                                                                                                    | Arama, seçenekleri görüntüleme, yazdırma ve daha fazlasını içeren ek özellikler kullanmak için <b>Menü'</b> ye dokunun.                                                                                                    |
| YZ                                                                                                    | <b>Ekran Koruyucu</b> Ekran koruyucu ayarlarını denetlemek için<br>bu app'a dokunun. SD kartınızdaki tüm resimlerin slayt<br>gösterisini bir ekran koruyucu olarak görüntülemek için bu<br>ayarları kullanabilirsiniz.                                                                                                    |
| a contraction of the second second se | Ayarlar Aygıt ayarlarına erişebileceğiniz yer olan Ayarlar<br>ekranına hızlı bir kısayol için bu app'a dokunun. Aygıt ayarlarını<br>kullanma hakkında bilgi için, "Çıkarılabilir Ekranı Kullanma"<br>konusuna bakın.                                                                                                    |
| 0                                                                                                    | Snapfish Snapfish hesabınıza giriş yapmak veya yeni bir<br>hesap oluşturmak için bu app'a dokunun. Fotoğraflarınızı<br>paylaşmak ve saklamak, evde yazdırmak, veya çevrimiçi<br>yazdırma işlemi sipariş etmek için Snapfish kullanın.                                                                                                    |
|                                                                                                    | Pencere Öğeleri Yeni sayfalar eklemek, sayfaları yeniden<br>düzenlemek ve Pencere Öğesi Kitaplığı'nı kullanarak giriş<br>ekranı sayfalarınızın pencere öğesi alanını kişiselleştirmek için<br>bu app'a dokunun.<br>Bu app'ı giriş ekranı sayfalarınızı kişiselleştirmek için nasıl<br>kullanabileceğinize dair daha fazla bilgi için "Çıkarılabilir Ekranı<br>Kullanabileceğinize dair daha fazla bilgi için "Çıkarılabilir Ekranı |
| Y.                                                                                                    | Yahoo! Günlük Özet Yahoo! erişimi için bu app'a dokunun<br>Günlük Özet ile en son hava durumunu, haberleri, borsayı veya<br>maç skorlarını görüntüleyebilir ve yazdırabilirsiniz.                                                                                                    |

Apps Drawer'da kullanılabilir app'lar (devamı)

| App Simgesi | Арр Тапіті                                                                                                    |
|-------------|----------------------------------------------------------------------------------------------------|
| Y.          | Yahoo! Mail Yahoo! e-posta hesabınıza oturum açmak veya<br>yeni bir Yahoo! hesabı için kaydolmak üzere bu app'a dokunun.             |
|             | Yahoo! Messenger Yahoo! anlık ileti hesabınıza oturum<br>açmak veya yeni bir Yahoo! hesabı için kaydolmak üzere bu<br>app'a dokunun. |

## HP Photosmart eStation C510 series - eFax® Markası Çevrimiçi Faks Hizmeti ile Faks gönderip alma

HP Photosmart eStation C510 series yazıcı, telefon hattına ihtiyaç duymaksızın faks gönderebilir. Yazıcı, faksları Internet tabanlı bir faks gönderme hizmeti olan eFax® kullanarak gönderip alır. Aylık 20 sayfaya kadar faks gönderme ve alma ücretsizdir.

Bu sayıdan daha fazla sayfa göndermek veya almak istiyorsanız, eFax Plus® yükseltmesi yapabilirsiniz. Böylece hesabınızdan aylık bir ücret alınacaktır.

eFax® kullandığınızda, belgeniz yazıcı tarafından taranır, kablosuz bağlantıyla eFax® sunucusuna oradan da alıcı faks numarasına gönderilir.

eFax® markasının bu hizmetini kullanmak için, yazıcının bir internet bağlantısı olması, ve yazıcının eFax® sunucusuyla irtibat kurabilmesinin gereği olarak da Internet Hizmetleri'nin yazıcıdan etkinleştirilmesi gerekir.

Yazıcınızla eFax® kullanmadan önce, aşağıda açıklanan basit birkaç kurulum prosedürünü yerine getirmeniz gerekmektedir. Bu tek seferlik kurulum faksı gönderen ve alacak olan kim olursa olsun, yazıcının eFax® sunucusuyla eFax ® hesap bilgilerini kullanarak irtibat kurabilmesini mümkün kılar.

eFax® hakkında daha fazla bilgi için burayı tıklatın.

#### Fakslama için yazıcıyı kurun (gerekli).

#### eFax® ile kaydolma

- 1. App Favorites tepsisi içinde Yazıcı'ya, ardından Faks'a dokunarak eFax® giriş ekranını görüntüleyin.
- Kaydol'a dokunun, ardından Web Hizmetleri onay kutusuna dokunarak Web Hizmetleri'ni etkinleştirin. Ekrana gelen yönergeleri uygulayarak bir hesap oluşturun.
- eFax® markası hizmet sözleşmesini okumak için Şart ve Koşullar'a dokunun, ardından Kabul ediyorum onay kutusunu seçerek Tamam'a dokunun.
- eFax® sunucusuyla bağlantı kurduktan sonra, yukarıda göreceğiniz eFax® numarası size tahsis edilir.
   Devam'a dokunun, eFax® giriş ekranı, faks gönderimi için eFax® numaranızı ve bir numara giriş tuş takımını görüntüleyecektir.
  - Not Alan kodu sizin konumunuza uygun olmasa bile, bu numarayla faks gönderip alırken uzun mesafe ücretine tabi olmazsınız.

#### Yazıcınızı halihazırda mevcut bir eFax® numarasına ayarlama

- 1. App Favorites tepsisi içinde Yazıcı'ya, ardından Faks'a dokunarak eFax® giriş ekranını görüntüleyin. Mevcut eFax® numaranızı aşağıda gösterilen Zaten bir eFax® numaranız mı var? alanına girin.
- 2. Bu hesabın kişisel kimlik numarası (PIN) kodunu girin.
  - Not PIN'inizi unuttuysanız, gösterilen alana dokunarak eFax® numarasıyla ilişkilendirilen e-posta adresine gönderilmesini sağlayın.
- Devam etmek için Etkinleştir'e dokunun. eFax® numaranız ve PIN kodunuz doğrulama için eFax®'a gönderilir. Doğrulanmalarının ardından, mevcut eFax® numaranız eFax® giriş ekranında görüntülenir ve böylelikle faks çekmek için gereken her şey yapılmış olur.
  - Not Eğer eFax®, eFax® numarası veya PIN'ını doğrulayamıyorsa, <u>www.efax.com</u> sitesinden eFax hesabına giriş yapın ve hesap bilgilerinizi gözden geçirin. eFax® hesap bilgileri yazıcıda doğrulanana kadar bu numarayı kullanarak faks çekemezsiniz.
- 4. eFax® sunucusuyla bağlantı kurduktan sonra, yukarıda göreceğiniz eFax® numarası size tahsis edilir.
- 5. Devam'a dokunun, eFax® giriş ekranı, faks gönderimi için eFax® numaranızı ve bir numara giriş tuş takımını görüntüleyecektir.

#### Faks Gönderme

- 1. App Favorites tepsisi içinde Yazıcı'ya, ardından Faks'a dokunarak eFax® giriş ekranını görüntüleyin.
- 2. Yazıcının kapağını kaldırın ve orijinal belgenizin ilk sayfasını yazdırılacak yüzü aşağı bakacak şekilde ve sağ ön köşe ile hizalayarak tarayıcı camına yerleştirin.
- 3. Eğer kendi ülkenizin sınırları dahilinde faks işlemleri yapıyorsanız, bir sonraki adıma geçin. Faksı ülke dışına gönderiyorsanız, ekrandan bu seçeneğe dokunun. Böylelikle doğru uluslararası çevirme kodları kullanılır.
- 4. Tuş takımında faks numarasını girin ve **Devam**'a dokunun. Belgeniz taranır. Tarama işlemi bittiğinde, fakslanacak daha fazla sayfa olup olmadığı sorulur.
- Fakslayacak daha fazla sayfa varsa, Evet'e dokunun, orijinal belgeyi tarama camından kaldırın ve onun yerine bir sonraki belgeyi yerleştirin.

VEYA

Fakslayacak daha fazla materyal yoksa, **Hayır**'a dokunun. Faksınız gönderilmiştir. eFax® sunucusuna başarıyla gönderildikten sonra, bir mesajla bilgilendirilirsiniz. Mesajı onaylamak ve devam etmek için **Tamam**'a dokunun. VEYA

Faksınızı iptal etmek için, Geri'ye dokunun.

#### Göndermiş olduğunuz faksların onay raporunu yazdırma

- 1. Ekranın alt kısmında Gönderilen Fakslar'a dokunun.
- 2. Rapora dahil edilmesini istediğiniz faksların yanındaki onay kutularına dokunun.
- 3. Yazdırma Onayı'na dokunun.

#### Faks alma

eFax® numaranızı size faks göndermek isteyen herkese verebilirsiniz.

Faks, alındığında otomatik olarak yazdırılır.

#### Faks Ayarları

Faks Ayarları'nı görüntülemek için eFax® giriş ekranının alt kısmında Ayarlar'a dokunun.

#### Faksla ilgili meseleler ve sorular

- eFax® markasının sağladığı hizmet hakkında Sıkça Sorulan Sorular için, eFax® giriş ekranında Ayarlar/SSS konumuna gidebilirsiniz.
- eFax® markasının sağladığı hizmet hakkında başka bilgiler edinmek için <u>www.efax.com</u> adresini ziyaret edebilirsiniz.
- eFax®, j2 Global Communications, Inc. şirketinin ABD'de ve uluslararası düzeyde tescilli ticari markasıdır.

## HP Photosmart eStation C510 series - Ortam yükleme

Aşağıdakilerden birini yapın:

#### 1. 10 x 15 cm (4 x 6 inç) kağıt yükleme

- a. Fotoğraf tepsisi kapağını kaldırın.
  - Kağıt genişliği kılavuzunu kaydırın.

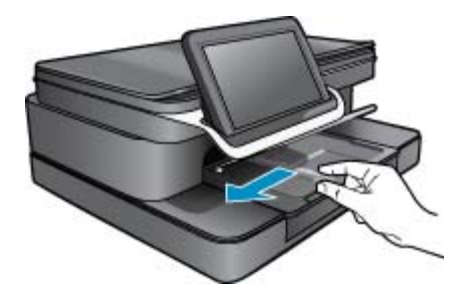

b. Kağıt yükleyin.

Fotoğraf kağıdı destesini yazdırma yüzü altta ve kısa kenarı ileride olacak şekilde fotoğraf tepsisine yerleştirin.

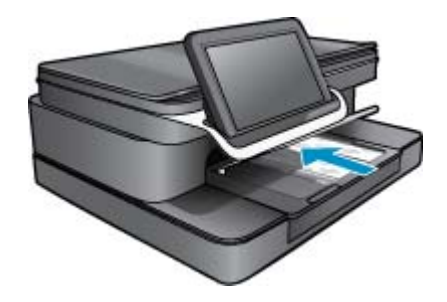

- c. Kağıt destesini durana dek ileriye doğru kaydırın.
  - Not Kullandığınız fotoğraf kağıdının delikli şeridi varsa, fotoğraf kağıdını şerit size yakın tarafta olacak biçimde yerleştirin.
- d. Kağıt kılavuzunu kağıda yaslanana kadar itin.
- e. Fotoğraf tepsisi kapağını indirin.

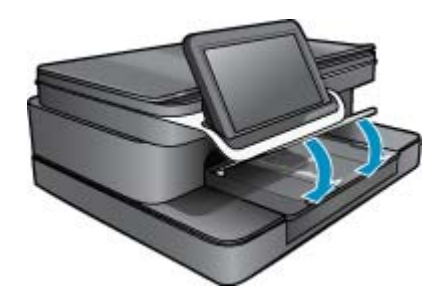

- 2. A4 veya 8,5 x 11 inç kağıt yükleme
  - a. Ana tepsiyi açın.
  - b. Kağıt genişliği kılavuzunu kaydırın.

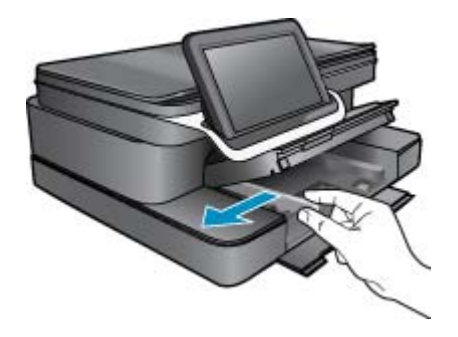

- c. Ana giriş tepsisindeki tüm kağıtları çıkarın.
- Kağıt yükleyin.

Kağıt kılavuzunu kağıda yaslanana kadar itin.

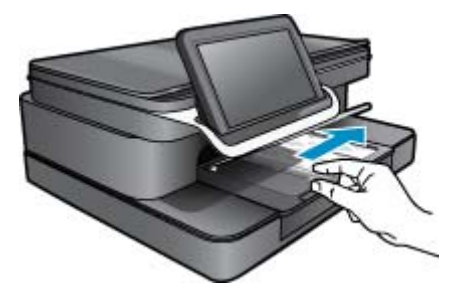

- e. Ana tepsiyi kapatın.
- 3. Zarf yükleme
  - a. Ana tepsiyi açın.
  - **b**. Kağıt genişliği kılavuzunu kaydırın.

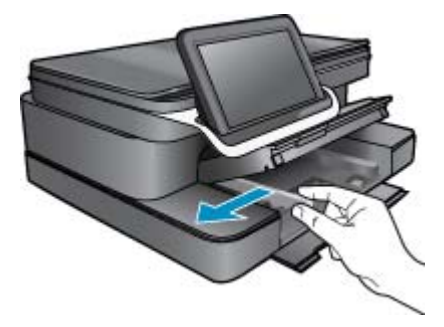

- c. Ana giriş tepsisindeki tüm kağıtları çıkarın.
- **d**. Ana giriş tepsisinin en sağ tarafına, zarf kapakları üste ve sola bakacak şekilde bir veya daha fazla zarf yerleştirin.

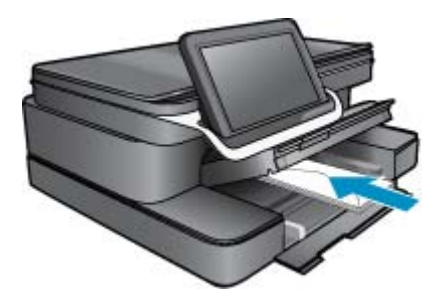

- e. Zarf destesini durana dek ileriye doğru kaydırın.
- f. Kağıt genişliği kılavuzunu zarf destesine yaslanana kadar kaydırın.

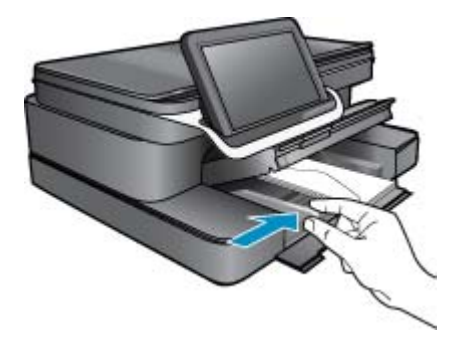

g. Ana tepsiyi kapatın.

## HP Photosmart eStation C510 series - Belge Yazdırma

#### Bir yazılım programından yazdırma

- 1. Kağıt tepsisinin kağıt yüklü olduğundan emin olun.
- 2. Yazılım programınızın File (Dosya) menüsünde Print'i (Yazdır) tıklatın.
- 3. Ürünün seçilen yazıcı olduğundan emin olun.
- Ayarları değiştirmeniz gerekirse, Özellikler iletişim kutusunu açan düğmeyi tıklatın. Yazılım programınıza bağlı olarak, bu düğmenin adı Özellikler, Seçenekler, Yazıcı Ayarları, Yazıcı veya Tercihler olabilir.
  - 🖹 Not Fotoğrafları yazdırırken kullanılan kağıt türü ve fotoğraf geliştirme ile ilgili seçenekleri belirlemelisiniz.
- 5. Gelişmiş, Yazdırma Kısayolları, Özellikler ve Renk sekmelerinde yer alan özellikleri kullanarak yazdırma işiniz için uygun seçenekleri belirleyin.
  - İpucu Yazdırma işiniz için Yazdırma Kısayolları sekmesindeki önceden tanımlanmış yazdırma görevlerinden birini seçerek uygun ayarları kolaylıkla seçebilirsiniz. Yazdırma Kısayolları listesinden bir yazdırma görevi türünü tıklatın. Yazdırma görevi türü için varsayılan ayarlar Yazdırma Kısayolları sekmesinden ayarlanır ve özetlenir. Gerekiyorsa, ayarlarınızı buradan yapıp özel ayarlarınızı yeni yazdırma kısayolu olarak kaydedebilirsiniz. Özel yazdırma kısayolunu kaydetmek için kısayolu seçin ve Farklı Kaydet'i tıklatın. Kısayolu silmek için seçin ve Sil'i tıklatın.
- 6. Özellikler iletişim kutusunu kapatmak için Tamam'ı tıklatın.
- 7. Yazdırmayı başlatmak için Yazdır'ı veya Tamam'ı tıklatın.

## HP Photosmart eStation C510 series - Bilgisayarınıza Kayıtlı Fotoğrafları Yazdırma

#### Fotoğraf kağıdına fotoğraf yazdırma

- 1. Fotoğraf tepsisinde fotoğraf kağıdı yüklü olduğundan emin olun.
- 2. Fotoğraf kağıdını, yazdırılacak yüzü aşağıya gelecek şekilde fotoğraf tepsisinin sağ tarafına yerleştirin.

#### Kağıt tepsisine fotoğraf kağıdı yükleme

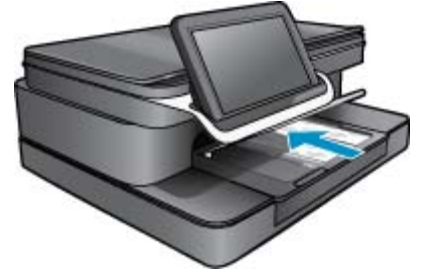

- 3. Kağıt genişliği kılavuzlarını, kılavuz kağıdın kenarlarına dayanıncaya kadar kaydırın.
- 4. Yazılım programınızın Dosya menüsünde Yazdır'ı tıklatın.
- 5. Ürünün seçilen yazıcı olduğundan emin olun.
- Özellikler iletişim kutusunu açan düğmeyi tıklatın.
   Yazılım programınıza bağlı olarak, bu düğme Özellikler, Seçenekler, Yazıcı Ayarları, Yazıcı ya da Tercihler olarak adlandırılabilir.
- 7. Özellikler sekmesini tıklatın.
- Temel Seçenekler alanında, Kağıt Türü açılan listesinden Daha Fazlası'nı seçin. Ardından, uygun fotoğraf kağıdı türünü seçin.
- Yeniden Boyutlandırma Seçenekleri alanında, Boyut açılan listesinden Daha Fazlası'nı seçin. Ardından, uygun kağıt boyutunu seçin.
   Kağıt boyutu ve kağıt türü uyumlu değilse vezrer vezrilmi bir uyeri görüptüler ve başka bir tür veva boyut

Kağıt boyutu ve kağıt türü uyumlu değilse yazıcı yazılımı bir uyarı görüntüler ve başka bir tür veya boyut seçmenizi sağlar.

- (İsteğe bağlı) Zaten seçili değilse, Kenarlıksız yazdırma onay kutusunu seçin. Kenarlıksız kağıt boyutu ve kağıt türü uyumlu değilse ürün yazılımı bir uyarı mesajı görüntüler ve farklı bir tür ya da boyut seçmenize izin verir.
- 11. Temel Seçenekler alanında Baskı Kalitesi açılan listesinden En İyi gibi yüksek bir baskı kalitesi seçin.
  - Not En yüksek çözünürlüğü elde etmek için, desteklenen fotoğraf kağıdı türleriyle **Maksimum dpi** ayarını kullanabilirsiniz. Baskı kalitesi açılan listesinde **Maksimum dpi** listelenmemişse, **Gelişmiş** sekmesinden etkinleştirebilirsiniz.
- 12. HP Real Life Technologies alanında Fotoğraf onarma açılan listesini tıklatın ve aşağıdaki seçeneklerden birini belirleyin:
  - Kapalı: seçeneği, görüntüye hiçbir HP Real Life Technologies özelliği uygulamaz.
  - Temel: seçeneği, düşük çözünürlüklü görüntüleri geliştirir; resim netliğini hafifçe ayarlar.
- 13. Özellikler iletişim kutusuna dönmek için Tamam'ı tıklatın.
- 14. Tamam'ı, sonra da Yazdır iletişim kutusunda Yazdır'ı veya Tamam'ı tıklatın.
- Not Kullanılmayan fotoğraf kağıtlarını kağıt tepsisinde bırakmayın. Kağıtlar kıvrılmaya başlayarak çıktıların kalitesini düşürebilir. En iyi sonucu elde etmek için yazdırılan fotoğrafların kağıt tepsisinde birikmesine izin vermeyin.

## HP Photosmart eStation C510 series - Zarf Yazdırma

HP Photosmart ürününüzle, tek bir zarf, bir grup zarf ya da inkjet yazıcılar için tasarlanmış etiket sayfalarına yazdırabilirsiniz.

#### Etiket ya da zarflara bir grup adres yazdırma

- 1. Önce düz bir kağıda test sayfası yazdırın.
- Etiket sayfasının ya da zarfın üzerine bir test sayfası koyun ve her iki sayfayı ışığa tutun. Her metin öbeği arasında kalan boşlukları kontrol edin. Gereken ayarlamaları yapın.
- 3. Etiketleri ya da zarfları kağıt tepsisine yerleştirin.
  - △ Dikkat uyarısı Kopçalı veya pencereli zarflar kullanmayın. Bunlar merdanelere takılıp kağıt sıkışıklığına neden olmakta.
- 4. Kağıt genişliği kılavuzunu etiket veya zarf destesinin kenarlarına dayanana kadar kaydırın.
- 5. Zarflara yazdırıyorsanız, aşağıdakileri yapın:
  - a. Yazdırma ayarlarını görüntüleyin ve Özellikler sekmesini tıklatın.
  - b. Yeniden Boyutlandırma Seçenekleri alanında, Boyut listesinden uygun zarf boyutunu tıklatın.
- 6. OK'i tıklattıktan sonra, Yazdır iletişim kutusunda Yazdır'ı veya OK'i tıklatın.

## HP Photosmart eStation C510 series - Bilgisayara Tarama

#### Bilgisayara tarama

- 1. Orijinali yerleştirin.
  - a. Ürünün üzerindeki kapağı kaldırın.

#### Kapağı kaldırın

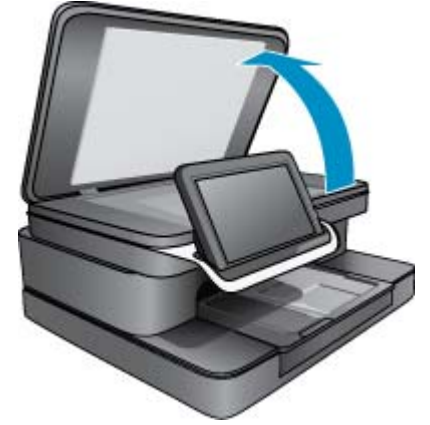

b. Orijinal belgeyi yazılı yüzü alta gelecek şekilde, camın sağ ön köşesine yerleştirin.

#### Orijinali yerleştirme

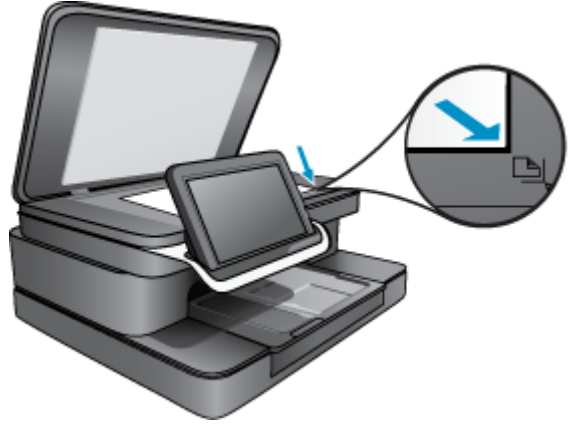

- c. Kapağı kapatın.
- Giriş ekranında Yazıcı App'ı simgesine dokunun.
   Tara öğesine dokunun.
  - Bilgisayar öğesine dokunun.
     Ürün ağa bağlıysa, kullanılabilir bilgisayarların listesi görüntülenir. Taramayı başlatmak için bir bilgisayar seçin.
  - b. Taramanız için bir Çözünürlük seçin. Düşük (200 dpi) veya Orta (300 dpi) veya Yüksek (600 dpi) seçin.
  - **Tara** öğesine dokunun.
     Taramanın bir önizlemesini görmek için ekrana dokunun. Önizlemeyi ekranı dolduracak şekilde ölçeklendirebilirsiniz.
    - Not Belgeniz taranırken, Bildirim çubuğunun **Devam eden** bölümünde tarama gelişimini görüntüleyebilirsiniz.

## HP Photosmart eStation C510 series - Bellek Kartına Tara

#### Taramayı bellek kartına kaydetme

- 1. Orijinali yerleştirin.
  - a. Ürünün üzerindeki kapağı kaldırın.

#### Kapağı kaldırın

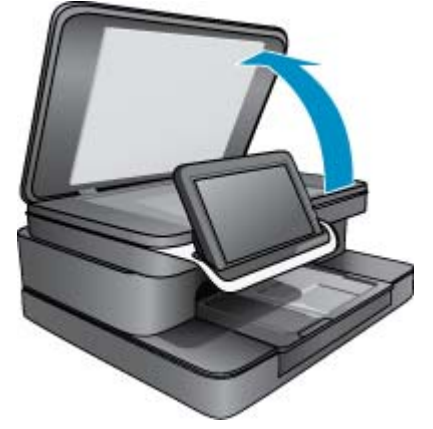

b. Orijinal belgeyi yazılı yüzü alta gelecek şekilde, camın sağ ön köşesine yerleştirin.

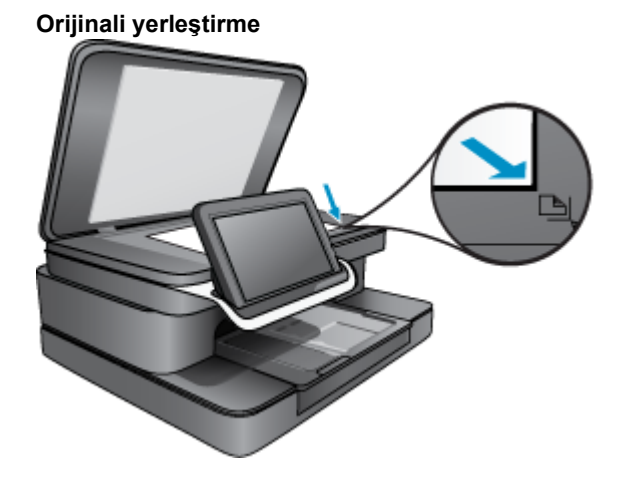

- c. Kapağı kapatın.
- 2. Bir bellek aygıtı takın.

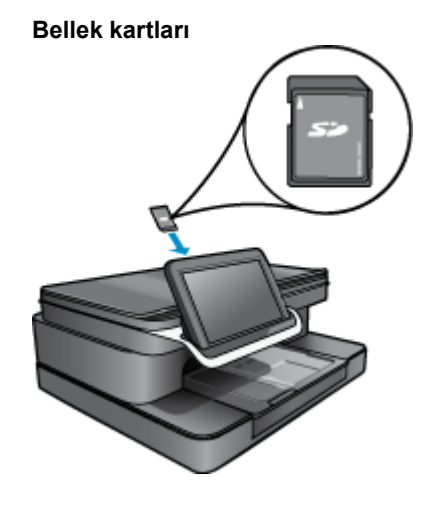

- Not Bellek kartı yuvası aşağıdaki aygıtları kabul eder: MultiMediaCard (MMC), Secure MultiMedia Kart, MMC Mobile (RS-MMC; adaptör gerekli), Secure Digital (SD), Secure Digital Mini, Secure Digital High Capacity (SDHC) veya TransFlash MicroSD Kart (adaptör gerekli).
- 3. Giriş ekranında Yazıcı App'ı simgesine dokunun.
  - Tara öğesine dokunun.
  - a. Bellek Kartı simgesine dokunun.
  - b. Taramanız için bir Çözünürlük seçin. Düşük (200 dpi) veya Orta (300 dpi) veya Yüksek (600 dpi) seçin.
  - c. Tara öğesine dokunun.
    - Not Belgeniz taranırken, Bildirim çubuğunun **Devam eden** bölümünde tarama gelişimini görüntüleyebilirsiniz.

## HP Photosmart eStation C510 series - Metin veya Karma Belgeleri Kopyalama

#### Siyah beyaz veya renkli kopyalama yapın.

- 1. Kağıt yükleyin.
  - ▲ Tam boyutlu kağıdı ana giriş tepsisine yazdırılacak tarafı aşağıya gelecek şekilde yükleyin.

#### Kağıt yükleyin

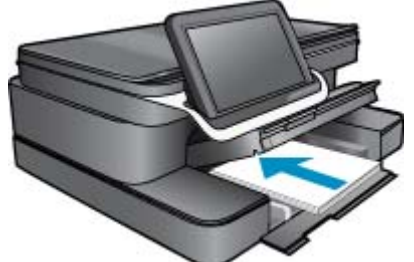

- 2. Orijinali yerleştirin.
  - **a**. Ürünün üzerindeki kapağı kaldırın.

## Kapağı kaldırın

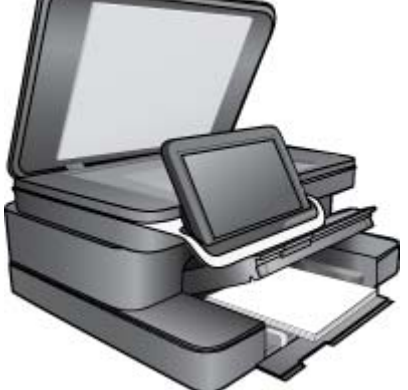

b. Orijinal belgeyi yazılı yüzü alta gelecek şekilde, camın sağ ön köşesine yerleştirin.

# Orijinali yükleme

- c. Kapağı kapatın.
- 3. Giriş ekranında Yazıcı App'ı seçeneğine dokunun.
  - a. Kopyala öğesine dokunun.
  - b. Ayarlar'a dokunun.
  - c. Bir kopya ayarları listesi belirir.
  - d. Kopya seçenekleri, kalitesi, kağıt boyutu, kağıt tipi ve geliştirmeleri seçin veya yeni varsayılanlar kaydedin. Seçenekler arasında şunlar bulunmaktadır
    - Renkli veya Siyah Beyaz
    - İki taraflı yazdırma (Açık ya da Kapalı)
    - Kopya Sayısı
    - Aydınlık ya da Karanlık
- 4. Kopyalamayı başlatın.
  - ▲ Kopyala öğesine dokunun.

## HP Photosmart eStation C510 series - Çözüm Merkezi'nde Varsayılan Yazdırma Ayarlarını Değiştirme

Yazdırma işlerinde sık kullandığınız ayarlar varsa, yazılım programınızdan **Yazdır** iletişim kutusunu açtığınızda bu ayarların belirlenmiş olmasını sağlamak için bunları varsayılan yazdırma ayarları yapmak isteyebilirsiniz.

#### Varsayılan yazdırma ayarlarını değiştirme

- 1. Windows Başlat menüsünden, Tüm Programlar'ı, HP klasörünü, sonra da HP Çözüm Merkezi'ni tıklatın.
- 2. HP Çözüm Merkezi içind, Ayarlar'ı tıklatın, Yazdırma Ayarlar'nın üzerine gidin, sonra da Yazıcı Ayarları'nı tıklatın.
- 3. Yazıcı ayarlarında değişiklikler yapın ve Tamam'ı tıklatın.

## HP Photosmart eStation C510 series - Yazdırma Kısayollarını Düzenleme ve Kullanma

Sık kullandığınız yazdırma ayarlarıyla yazdırmak için yazdırma kısayollarını kullanın. Yazıcı yazılımının Yazdırma Kısayolları listesinde özel olarak tasarlanmış yazdırma kısayolları vardır.

Not Yazdırma kısayolu seçtiğinizde ilgili yazdırma seçenekleri otomatik olarak görüntülenir. Bunları oldukları gibi bırakabilir, değiştirebilir veya sık kullanılan görevler için kendi kısayollarınızı oluşturabilirsiniz.

Aşağıdaki yazdırma görevleri için Yazdırma Kısayolları sekmesini kullanın:

- Hızlı/Ekonomik Yazdırma: Hızla taslak kalitesinde çıktılar alın.
- Genel Gündelik Yazdırma: Belgeleri hızla yazdırın.
- Kağıt Tasarruflu Yazdırma: Kağıt kullanımını azaltmak için birden fazla sayfalı iki taraflı belgeleri aynı yaprağa yazdırın.
- Fotoğraf Yazdırma-Kenarlıksız: 10 x 15 cm ve 13 x 18 cm HP Fotoğraf Kağıtlarının üst, alt ve yan taraflarını yazdırın.
- Fotoğraf Yazdırma– Düz Kağıda: Düz kağıda fotoğraf yazdırın.
- Fotoğraf Yazdırma- Beyaz Kenarlıklarla: Fotoğrafı etrafında beyaz bir kenarlık bırakarak yazdırın.
- Posta Kartı Yazdırma veya Hagaki Yazdırma: Fotoğraflarınızı posta kartlarına veya Hagaki kartlarına yazdırın.
- İki Taraflı (Çift Yönlü) Yazdırma: HP Photosmart ürününüzle sayfaları elle iki taraflı yazdırın.

#### Bir yazdırma kısayolu oluşturma

- 1. Yazılım programınızın File (Dosya) menüsünde Print'i (Yazdır) tıklatın.
- 2. Ürünün seçilen yazıcı olduğundan emin olun.

- Özellikler iletişim kutusunu açan düğmeyi tıklatın. Yazılım programınıza bağlı olarak, bu düğmenin adı Özellikler, Seçenekler, Yazıcı Ayarları, Yazıcı veya Tercihler olabilir.
- 4. Yazdırma Kısayolları sekmesini tıklatın.
- 5. Yazdırma Kısayolları listesinde, bir yazdırma kısayolunu tıklatın. Seçili yazdırma kısayolu için yazdırma ayarları belirir.
- 6. Yeni yazdırma kısayolunda, yazdırma ayarlarını istediğiniz biçimde değiştirin.
- 7. Farklı kaydet'i tıklatıp yeni yazdırma kısayolu için bir ad yazın, sonra da Kaydet'i tıklatın. Yazdırma kısayolu listede belirir.

#### Bir yazdırma kısayolunu silme

- 1. Yazılım programınızın File (Dosya) menüsünde Print'i (Yazdır) tıklatın.
- 2. Ürünün seçilen yazıcı olduğundan emin olun.
- Özellikler iletişim kutusunu açan düğmeyi tıklatın. Yazılım programınıza bağlı olarak, bu düğmenin adı Özellikler, Seçenekler, Yazıcı Ayarları, Yazıcı veya Tercihler olabilir.
- 4. Yazdırma Kısayolları sekmesini tıklatın.
- 5. Yazdırma Kısayolları listesinde, silmek istediğiniz yazdırma kısayolunu tıklatın.
- 6. Sil'i tıklatın.

Yazdırma kısayolu listeden kaldırılır.

🖹 Not Yalnızca kendi oluşturduğunuz kısayollar silinebilir. Özgün HP kısayolları silinemez.

## HP Photosmart eStation C510 series - Kartuş Çip Bilgisi

Bu üründe kullanılan HP kartuşlarında ürünün çalışmasına yardımcı olan bellek yongaları bulunur. Buna ek olarak bu bellek yongası, ürünün kullanılmasına ilişkin olarak aşağıdakilerin dahil olduğu sınırlı sayıda bilgileri de toplar: kartuşun ilk kez takıldığı tarih, kartuşun en son kullanıldığı tarih, kartuş kullanılarak yazdırılan sayfa sayısı, sayfa kapsamı, kullanılan yazdırma modları, gerçekleşmiş olabilecek yazdırma hataları ve ürün modeli. Bu bilgiler HP'nin müşterilerinin yazdırma ihtiyaçlarını uygun ürünler tasarlamasına yardımcı olmaktadır.

Kartuş belleğinden toplanan veriler, müşterileri veya kartuş ya da ürün kullanıcısını belirlemek için kullanılabilecek bilgileri içermez.

HP, HP'nin ücretsiz iade ve geri dönüştürme programına iade edilen kartuşlardan örnekleme biçiminde bellek yongaları toplar (HP Planet Partners: <a href="http://www.hp.com/hpinfo/globalcitizenship/environment/recycle/">www.hp.com/hpinfo/globalcitizenship/environment/recycle/</a>). Bu örneklemeden alınan bellek yongaları okunarak ileriki HP ürünlerini geliştirmek üzere incelenir. Bu kartuşun geri dönüşümünde yardımcı olan HP iş ortakları da bu verilere erişebilir.

Kartuşa sahip olan bir üçüncü taraf da bellek yongasındaki anonim bilgilere erişebilir. Bu bilgilere erişilmesini istemezseniz yongayı çalışmaz yapabilirsiniz. Ancak, kartuşu çalışamaz yapmanızdan sonra kartuş HP ürününde kullanılamaz.

Bu anonim bilgileri sağlamakla ilgilii endişeleriniz varsa bellek yongasının ürününün kullanım bilgilerini toplama yeteneğini kapatarak bu bilgilere erişilmesini önleyebilirsiniz.

Not Bellek yongasının ürünün kullanım bilgilerini toplama yeteneğini kapatırsanız kartuşu HP ürününde kullanmaya devam edebilirsiniz.

Kullanım bilgileri işlevini devre dışı bırakmayı öğrenin. <u>Çevrimiçi daha fazla bilgi için burayı tıklatın.</u>

## HP Photosmart eStation C510 series - Tahmini Mürekkep Düzeylerini Kontrol Etme

Kartuşu ne zaman değiştirmeniz gerektiğini öğrenmek için kalan mürekkep düzeylerini kolayca denetleyebilirsiniz. Mürekkep düzeyi, kartuşlarda kalan tahmini mürekkep miktarını gösterir. Not 1 Yeniden doldurulmuş veya yeniden yapılmış ya da başka bir yazıcıda kullanılmış bir kartuşu taktıysanız, mürekkep düzeyi göstergesi yanlış veya kullanılamaz olabilir.

**Not 2** Mürekkep düzeyi uyarıları ve göstergeleri yalnızca planlama amacıyla tahminler vermektedir. Mürekkep az uyarı mesajı aldığınızda olası yazdırma gecikmelerini önlemek için değiştirilecek kartuşu hazır bulundurun. Baskı kalitesi kabul edilemez olana kadar kartuşları değiştirmeniz gerekmez.

**Not 3** Kartuşlardan gelen mürekkep, baskı işleminde, ürünü ve kartuşları yazdırmaya hazırlayan başlatma işlemi ve baskı püskürtme uçlarını temiz tutan ve mürekkebin sorunsuzca akmasını sağlayan yazıcı kafası bakımı da dahil olmak üzere, farklı biçimlerde kullanılır. Ayrıca, kullanıldıktan sonra kartuşta bir miktar mürekkep kalabilir. Daha fazla bilgi için bkz. <u>www.hp.com/go/inkusage</u>.

#### Mürekkep düzeylerini kontrol panelinden kontrol etme

- Ana ekranın sağ üst köşesinde, Pano simgesine dokunun. Pano açılır.
- 2. HP Photosmart, takılı tüm kartuşlardaki tahmini mürekkep düzeylerini gösteren bir ayar görüntüler.

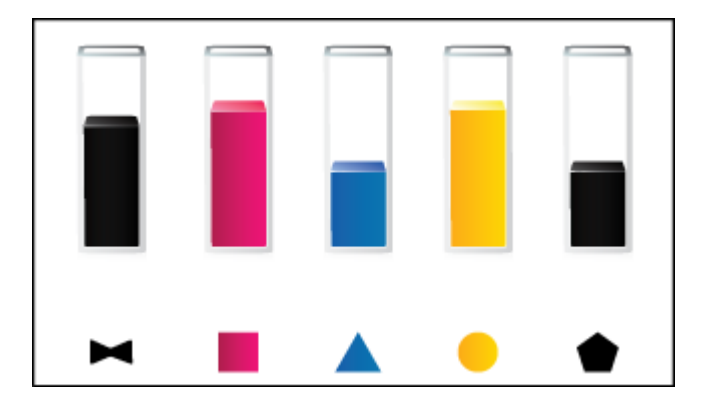

#### Mürekkep düzeylerini HP Photosmart eStation Yazılımı'ndan kontrol etmek için

- A HP Çözüm Merkezi uygulamasınd **Tahmini Mürekkep Düzeyleri** simgesini tıklatın.
  - Not Yazıcı Araç Kutusu'nu Yazdırma Özellikleri iletişim kutusundan da açabilirsiniz. Yazdırma Özellikleri iletişim kutusunda Özellikler sekmesini tıklatın ve ardından Yazıcı Hizmetleri öğesini tıklatın.

## HP Photosmart eStation C510 series - Ürünü kapatıp açma

Bazı hata durumları, örneğin ürününüz yazdırmıyorsa, yazıcı sıfırlanarak temizlenebilir.

#### Ürünü sıfırlama

Ürünü kapatın ve güç kablosunu prizden çekin. Güç kablosunu tekrar prize takın ve ürünü açmak için Açık düğmesine basın.

Bazı hata durumlarının çözülmesi için HP eStation Zeen ürününün sıfırlanması gerekir. Aşağıdaki sorunların herhangi birinden kurtarmak için HP eStation Zeen ürününü sıfırlayabilirsiniz:

- HP eStation Zeen ürünü dokunma veya düğme girişine uzun süre yanıt vermiyor.
- Ekran dondu.
- Açık düğmesi yanıt vermiyor.

#### HP eStation Zeen ürününü sıfırlama

▲ HP eStation Zeen ürününü sıfırlamak için, Güç düğmesini en az 8 saniye basılı tutun.

## HP Photosmart eStation C510 series - Güç Tasarrufu Özelliğini kullanma

Güç tasarrufu için, 5 dakika işlem yapılmadığı zaman uyku moduna geçer. Yazıcının uyanması için şu koşullar gerçekleşmelidir:

- Çıkarılabilir ekranda hiç işlem olmaması
- İkinci ekranda (çıkarılabilir ekranın arkasında) hiç işlem olmaması
- Yazıcının güç düğmesine basılması
- Yazıcıya bir yazdırma işinin gönderilmesi

## HP Photosmart eStation C510 series - Ekrandaki Menülerde Yanlış Ayarlar Görüntüleniyor

Ülke/bölge ayarını değiştirin.

#### Ülkenizi/bölgenizi belirleme

- 1. Pano'ya dokunun.
- 2. Diğer Ayarlar'a dokunun.
- 3. Tercihler'e dokunun.
- 4. Diller ve Klavye'ye dokunun.
- 5. Ülkeler/bölgeler arasında ilerlemek için parmağınızla dikey kaydırma yapın. Kullanmak istediğiniz ülke/bölge görüntülendiğinde ülkeye/bölgeye dokunun.

## HP Photosmart eStation C510 series - Kontrol Paneli Ekranı Kurulum Sonrasında Yanlış Dilde

Dil ayarını değiştirin.

#### Dilinizi belirleme

- 1. Pano'ya dokunun.
- 2. Diğer Ayarlar'a dokunun.
- 3. Tercihler'e dokunun.
- 4. Diller ve Klavye'ye dokunun.
- 5. Diller arasında gezinmek için parmağınızla dikey kaydırma yapın. Kullanmak istediğiniz dil görüntülendiğinde dile dokunun.

## HP Photosmart eStation C510 series - Ürün Ekranında 'Uyumsuz Mürekkep Kartuşları' Hata Mesajı Beliriyor.

Kartuşları çıkarıp yeniden takın, tam yerleştiğinden ve yerine oturduğundan emin olun.

Kartuşların doğru yuvalara takıldığından da emin olun.

#### Kartuşların doğru takılı olduğundan emin olun

- 1. Ürünün açık olduğundan emin olun.
- 2. Kartuş kapağını açın.

Yazıcı taşıyıcısı ürünün ortasına doğru gider.

#### Kartuş kapağını açma

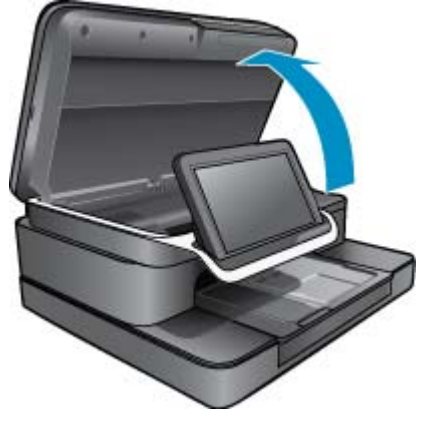

- Ürün için doğru kartuşu kullandığınızdan emin olun. Doğru kartuşları belirlemek için yazıcı üzerinde, taşıyıcının yanında yer alan etiketlere bakın. Uyumlu kartuşların tam listesi için, <u>http://www.hp.com/buy/suresupply</u> adresinden HP SureSupply web sitesini ziyaret edin.
- 4. Kartuşu yuvasından çıkarın.
- 5. Kartuşu yerine oturana dek iterek doğru yuvaya yeniden takın. Kartuşun rengini ve simgesini, her yuvanın rengi ve simgesiyle eşleştirin.

#### Kartuşu doğru yuvaya geri takın

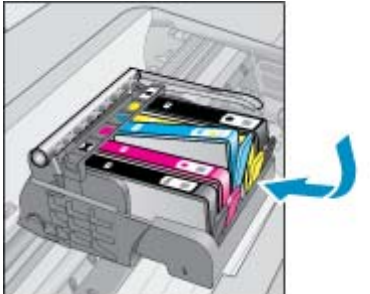

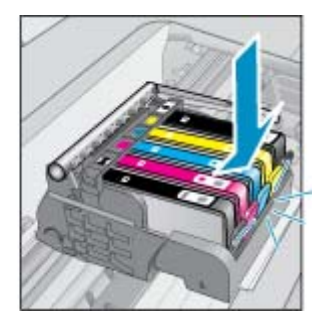

- 6. Her kartuş için bu adımları yineleyin.
- Not Kartuşlar yanlış yuvalara takıldıysa ve üründen çıkaramıyorsanız ya da yukarıdaki çözümler sorunu çözmüyorsa, servis için <u>www.hp.com/support</u> adresindeki HP desteğe başvurun.

# HP Photosmart eStation C510 series - Ürün Ekranında 'HP marka olmayan Kartuşlar takılı' Hata Mesajı Beliriyor

Devam etmek veya belirtilen kartuşları orijinal HP kartuşlarıyla değiştirmek için ekrandaki komut istemlerini izleyin.

HP, orijinal HP kartuşları kullanmanızı önerir. Orijinal HP kartuşları, kolaylıkla defalarca yüksek sonuçlar elde etmenize yardımcı olmak için tasarlanmış ve HP yazıcılarıyla test edilmiştir.

Not HP, HP olmayan sarf malzemelerinin kalitesini ve güvenilirliğini garanti etmez. HP olmayan malzemelerin kullanılması nedeniyle gerekli olan ürün servisi veya onarımları garanti kapsamında değildir.

Orijinal HP kartuş satın aldığınızı düşünüyorsanız, www.hp.com/go/anticounterfeit adresine gidin.

#### Çözüm bir: Kartuşları değiştirme

- 1. Gücün açık olduğundan emin olun.
- 2. Kartuşu çıkarın.
  - a. Kartuş kapağını açın.
     Taşıyıcının ürünün ortasına doğru gitmesini bekleyin.

#### Kartuş kapağını açma

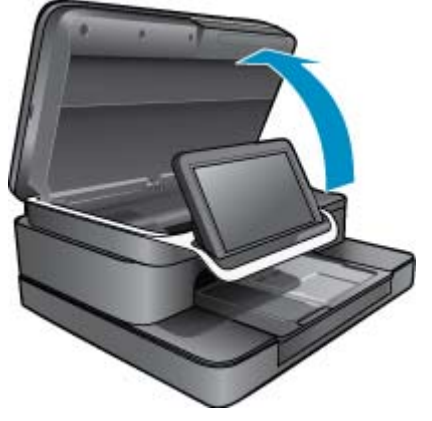

**b**. Kartuşun üstündeki mandala basın ve yuvasından çıkarın.

#### Kartuşu çıkarmak için üstündeki mandala basma

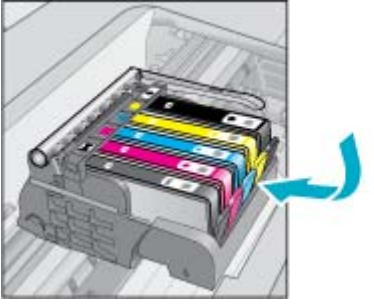

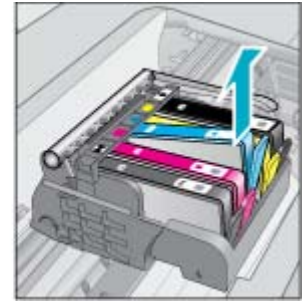

- 3. Yeni kartuşu takın.
  - **a**. Kartuşu ambalajdan çıkarın.

#### Kartuşu ambalajdan çıkarın.

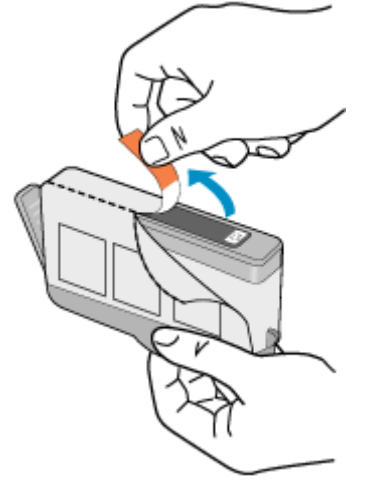

b. Koparıp çıkarmak için turuncu dili kıvırın. Dili çıkarmak için kuvvetle kıvırmanız gerekebilir.

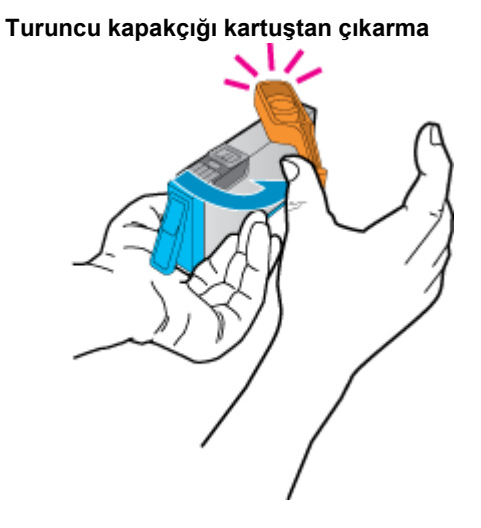

c. Her kartuşun rengini ve simgesini, her yuvanın rengi ve simgesiyle eşleştirin. Çıt sesiyle yerine oturana kadar kartuşu yuvaya itin.

#### Kartuşları takma

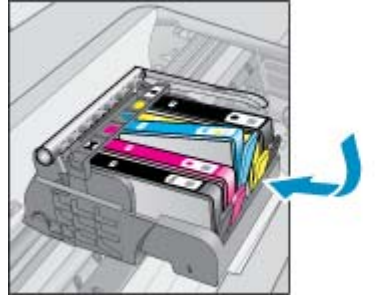

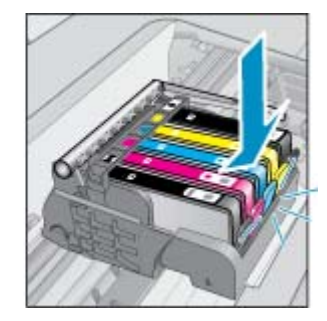

d. Kartuş kapağını kapatın.

#### Kartuş kapağını kapatma

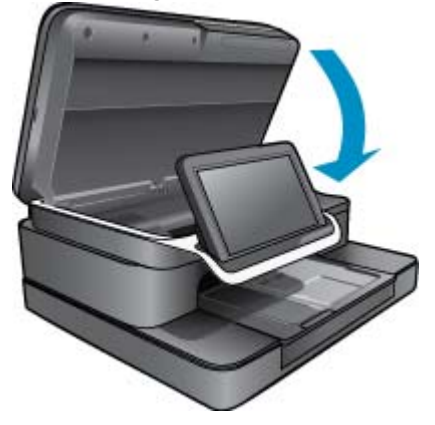

# HP Photosmart eStation C510 series - Mürekkep Kartuşu Sorunu:

#### Çözüm bir: Kartuşları takın

Kartuşların biri veya daha fazlası eksik. Kartuşları çıkarıp yeniden takın, tam yerleştiğinden ve yerine oturduğundan emin olun.

#### Kartuşların doğru takılı olduğundan emin olun

- **a**. Ürünün açık olduğundan emin olun.
  - △ Dikkat uyarısı Kartuşlara erişmek için ön erişim kapağını açtığınızda kapalıysa, ürün, kartuşları değiştirilebilmeleri için serbest bırakmaz. Çıkartmaya çalıştığınız sırada kartuşlar yerlerine güvenli biçimde oturmuyorsa ürüne zarar verebilirsiniz.
- kartuş kapağını açın.
   Taşıyıcı ürünün ortasına gider.

#### Kartuş kapağını açma

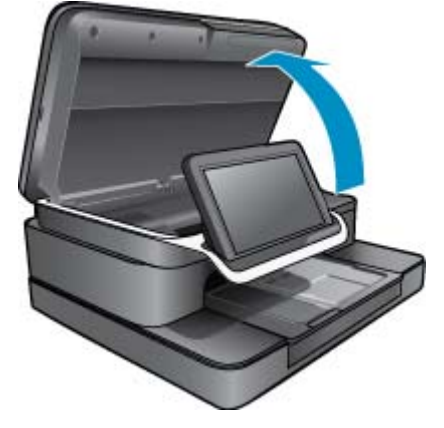

- c. Mandala basıp kartuşu yuvasından oynatarak yerinden çıkarın.
- d. Kartuşu yerine oturana dek ileri doğru iterek yeniden takın.

#### Kartuşu doğru yuvaya geri takın

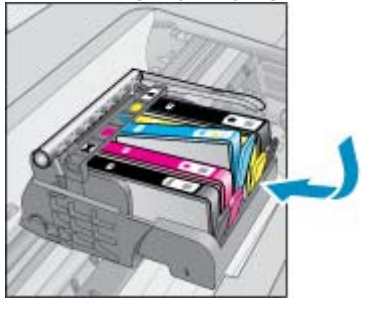

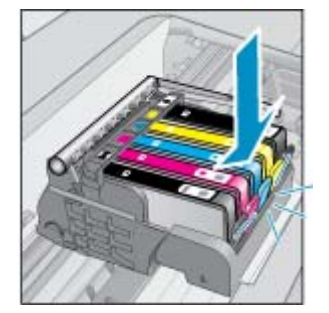

- e. Kalan kartuşların her biri için c ve d adımlarını tekrarlayın.
- f. Tam yerine oturmamış kartuşları bulmak için parmağınızı mürekkep kartuşlarının üstünde gezdirin.
- g. Bir kartuş dışarı fırlıyor ve yerine geri oturmuyorsa, kartuş mandalının yeniden ayarlanması gerekebilir.

#### Çözüm iki: Kartuş mandalını yeniden ayarlayın

Mürekkep kartuşunu taşıyıcıdan çıkarın.

#### Kartuş mandalını yeniden ayarlayın

a. Mandalı yavaşça mürekkep kartuşundan uzağa doğru bükün. Mandalı yaklaşık 1,27 cm.den (0,5 inç) fazla eğmemeye dikkat edin.

#### Mandalı dışarı bükün

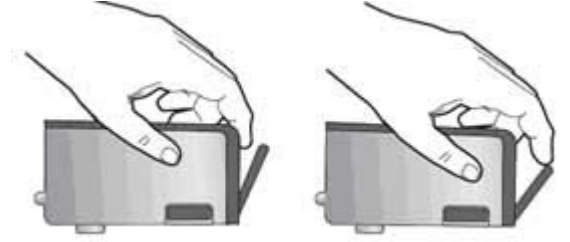

- b. Mürekkep kartuşunu yeniden takın. Şimdi yerine oturması gerekir.
- c. Erişim kapağını kapatın ve hata mesajının yok olup olmadığını kontrol edin.
- d. Halen hata mesajını alıyorsanız ürünü kapatıp yeniden açın.

#### Çözüm üç: Yazıcı kafası mandalının kapalı olduğundan emin olun

- A Yazıcı kafası mandalının kapalı olduğundan emin olun
  - ▲ Yazıcı kafasını tutan mandalın sıkıca kapandığından emin olun. Mandal kolunu kalkık bırakmak mürekkep kartuşunun yerine oturmamasına ve yazdırma sorunlarına neden olabilir. Mürekkep kartuşlarını doğru takmak için mandalın her zaman aşağıda olması gerekir.

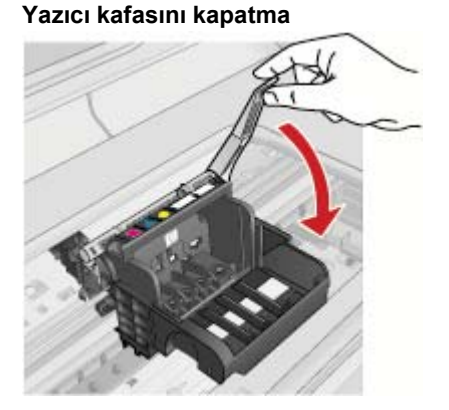

#### Çözüm dört: Elektrik temas noktalarını temizleyin

- **a**. Ürünün açık olduğundan emin olun.
  - b. Kartuş kapağını açın.

Yazıcı taşıyıcısı ürünün ortasına doğru gider.

#### Kartuş kapağını açma

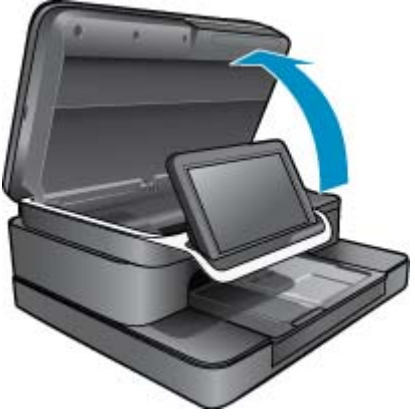

c. Hata mesajında belirtilen mürekkep kartuşunu bulun ve üstündeki mandala basarak yuvasından çıkarın.

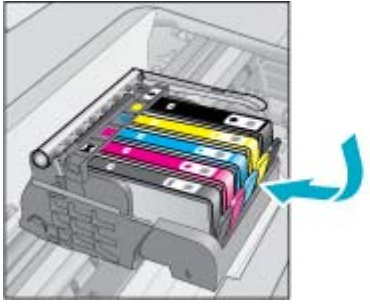

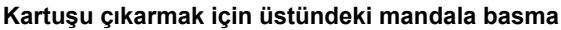

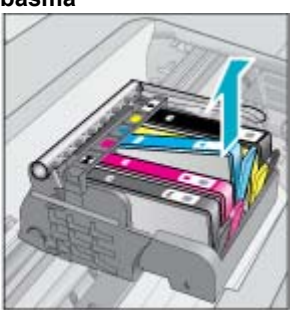

**d**. Altı yukarı bakacak şekilde kartuşu yanlarından tutun ve kartuş üzerindeki elektrik temas noktalarını bulun. Elektrik temas noktaları, kartuşun altındaki dört küçük bakır veya altın renkli metal dikdörtgendir.

#### Elektrik temas noktalarını bulun

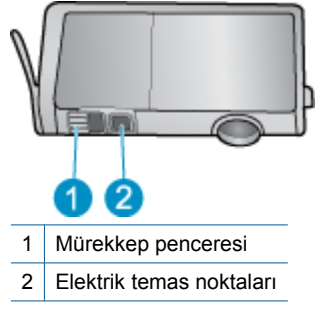

- e. Temas noktalarını kuru, yumuşak ve tüy bırakmayan bir bezle silin.
- f. Ürünün içindeki yazıcı kafasındaki temas noktalarını bulun.

Temas noktaları mahfaza içindeki dört adet bakır veya altın renkli pime benzer.

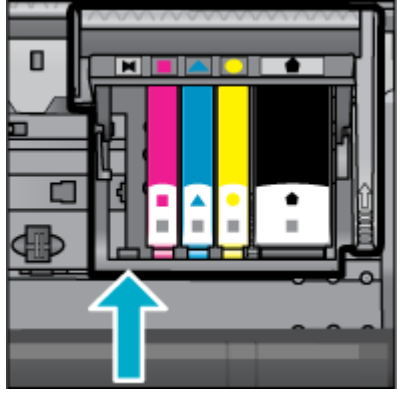

Yazıcı kafasındaki temas noktalarını bulun

- g. Temas noktalarını silmek için kuru ve tüy bırakmayan bir bez kullanın.
- h. Kartuşu yeniden takın

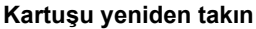

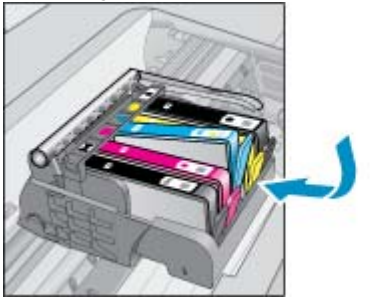

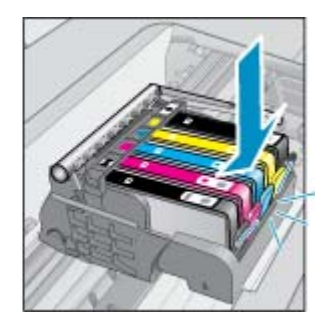

- i. Kartuş kapağını kapatın.
- j. Halen hata mesajını alıyorsanız ürünü kapatıp yeniden açın.

#### Çözüm beş: Kartuşları değiştirme

Hata yukarıdaki çözümle giderilemiyorsa, bu çözüme geçin.
 Soruna yol açan kartuşları değiştirin.
 Uyumlu kartuş numarasını bulmak için, yazıcı kapağının içindeki kartuşların yanında yer alan etikete bakın veya www.hp.com/go/learnaboutsupplies adresine gidin.

## HP Photosmart eStation C510 series - Bilgisayarda 'Yazıcı kafası eksik, algılanmıyor, yanlış yüklenmiş veya uyumsuz olabilir' Hata Mesajı Beliriyor

Sorunu çözmek için aşağıdaki çözümleri deneyin. Çözümler, en olası çözüm birinci olarak sırayla listelenmiştir. Birinci çözüm sorunu çözmezse sorun çözülene kadar diğer çözümleri denemeye devam edin.

#### 1. Çözüm: Yazıcı kafasını ve kartuşları yeniden takın

A Yazıcı kafasının ve kartuşların takılı olduğunu kontrol edin.

#### Yazıcı kafasını yeniden takmak için

- 1. Ürünün açık olduğundan emin olun.
- 2. Mürekkep kartuşu erişim kapağını ürünün ön orta bölümünden kaldırın ve yerine oturuncaya dek açın.

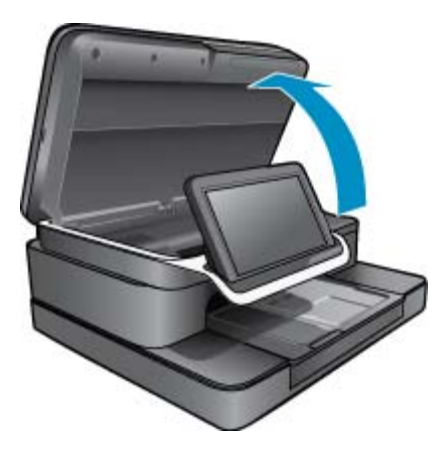

3. Taşıyıcı ürünün ortasına doğru gider.

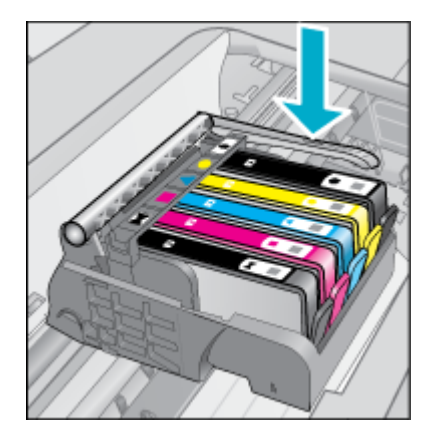

4. Mürekkep kartuşlarının hepsini çıkarın ve mürekkep açıklık noktaları yukarı bakacak şekilde bir kağıt parçasının üzerine yerleştirin.

#### Mürekkep kartuşlarını çıkarmak için

a. Değiştirmek istediğiniz mürekkep kartuşunu yuvasından çıkarmak için üstündeki mandala basın.

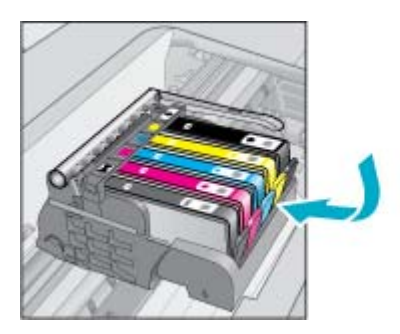

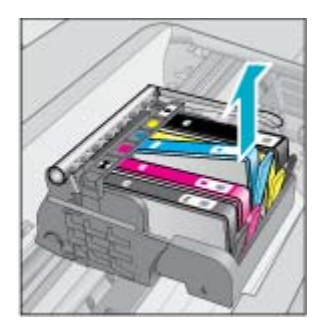

- b. Çıkarmak için mürekkep kartuşunu yukarı kaldırın ve yuvasından kendinize doğru çekin.
- c. Tüm mürekkep kartuşları çıkarılana kadar a ve b adımlarını yineleyin.

5. Taşıyıcı üzerindeki mandal kolunu durana dek kaldırın.

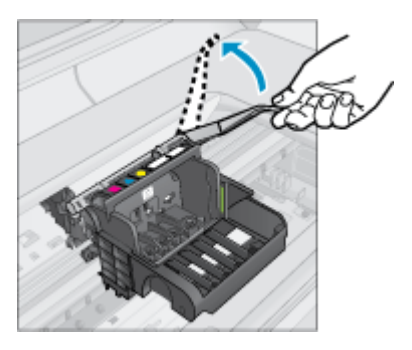

- 🔆 İpucu Mandal kolunu kaldırmadan önce yazıcı kafasını dışarı doğru itmelisiniz.
- 6. Yazıcı kafasını yukarı kaldırarak çıkarın.

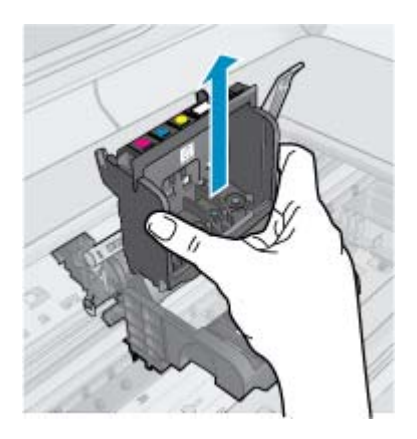

7. Yazıcı kafasını temizleyin.

Yazıcı kafasının temizlenmesi gereken üç yeri vardır: mürekkep püskürtme uçlarının iki yanındaki plastik kenarlar, mürekkep püskürtme uçlarıyla elektrik temas noktaları arasındaki kenar ve elektrik temas noktaları.

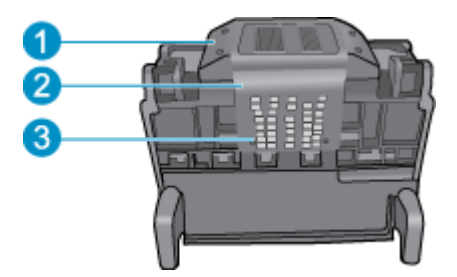

- 1 Mürekkep püskürtme uçlarının iki yanındaki plastik kenarlar
- 2 Püskürtme uçlarıyla temas noktaları arasındaki kenar
- 3 Elektrik temas noktaları
- △ Dikkat uyarısı Püskürtme uçlarına ve elektrikli temas alanlarına parmağınızla değil, yalnızca temizlik malzemeleri ile dokunun.

#### Yazıcı kafasını temizlemek için

**a**. Temiz ve tüy bırakmayan bir bezi hafifçe nemlendirin ve elektrikli temas alanlarını aşağıdan yukarıya temizleyin.

Mürekkep ve tortunun temas alanından püskürtme uçlarına geçmesini engellemek için, püskürtme uçları ile temas alanları arasından geçmeyin. Kaç tane gerekiyorsa o kadar yeni ve temiz bez kullanın. Beze artık mürekkep bulaşmayıncaya dek temizleyin.

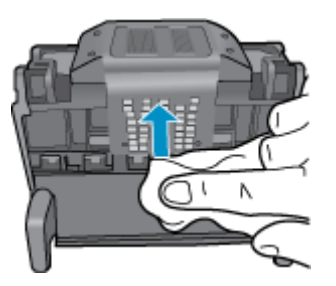

**b**. Yeni ve tüy bırakmayan bir bezi hafifçe nemlendirin ve püskürtme uçları ile temas noktaları arasındaki birikmiş mürekkep ve tortuyu silin.

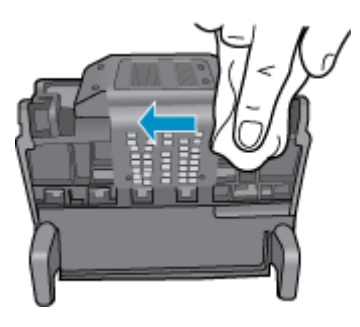

c. Püskürtme uçlarının iki yanındaki kenarları temizlemek için temas noktaları arasında birikmiş olabilecek mürekkep ve kirleri yeni, hafifçe nemlendirilmiş tüy bırakmayan bir bez kullanın. Mürekkep püskürtme uçlarını silin.

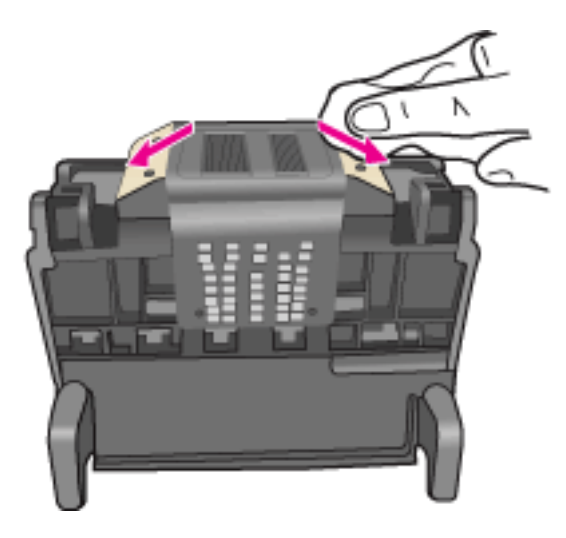

- d. Sonraki adıma geçmeden önce silinen alanları tüy bırakmayan kuru bir bezle silin.
- 8. Mandal kolunun kalkık olduğundan emin olun ve sonra yazıcı kafasını yeniden takın.

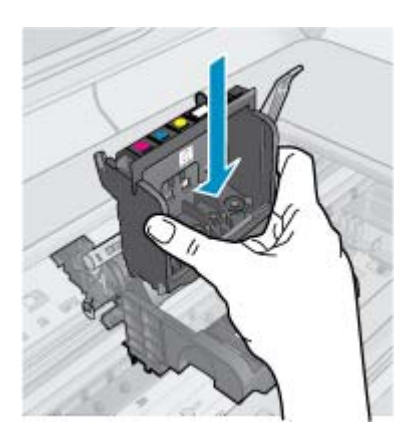

- 9. Mandalın kolunu dikkatle indirin.
  - Not Mandal kolunu mürekkep kartuşlarını yeniden takmadan önce indirmeye dikkat edin. Mandal kolunu kalkık bırakmak mürekkep kartuşunun yerine oturmamasına ve yazdırma sorunlarına neden olabilir. Mürekkep kartuşlarını doğru takmak için mandalın her zaman aşağıda olması gerekir.
- 10. Mürekkep kartuşlarını yeniden takın.

#### Mürekkep kartuşlarını yeniden takmak için

▲ Yardım için renkli biçimli simgeleri kullanarak mürekkep kartuşunu yerine tıklayarak oturana ve yuvasına tam olarak yerleşene kadar kaydırın.

Mürekkep kartuşunu, simgesinin şekli ve rengi kendisiyle aynı olan yuvaya taktığınızdan emin olun.

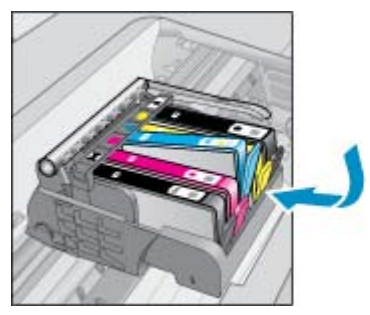

11. Mürekkep kartuşu erişim kapağını kapatın.

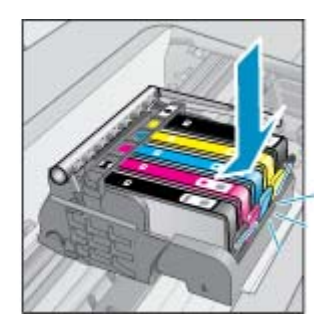

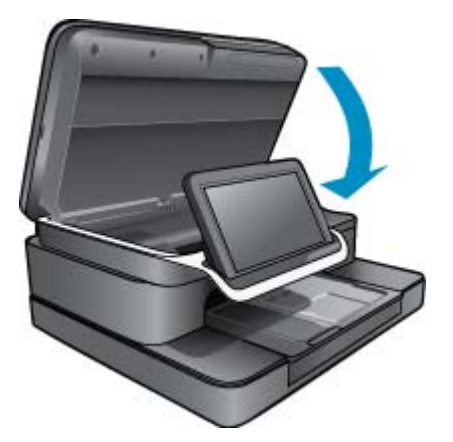

Yazıcı kafası veya mürekkep kartuşları doğru takılmamış.

Bu sorunu çözmezse sonraki çözümü deneyin.

#### 2. Çözüm: HP Destek'e başvurma

- 1. Şu adresi ziyaret edin: www.hp.com/support.
- 2. İstendiğinde ülkenizi/bölgenizi seçin ve telefonla teknik destek almak hakkında bilgi için Bize Ulaşın'ı tıklatın.

Bu sorunu çözmezse sonraki çözümü deneyin.

#### 3. Çözüm: Yazıcıya giden Gücü kapatıp açma

- 1. Açık düğmesine basarak ürünü kapatın.
- 2. Ürünün arkasında bulunan güç kablosunu çıkartın.
- 3. 30 saniye bekleyin.
- 4. Güç kablosunu ünitenin arkasına takın.

Bu adımlar sorunu çözdüyse, sorun giderme işlemlerine devam etmenize gerek yoktur.

Sorun devam ederse, bir sonraki çözümü deneyin.

#### 4. Çözüm: Baskı kafasını değiştirme

Yukarıda belirtilen adımları tamamladıysanız ve sorunla karşılaşmaya devam ediyorsanız, yazıcı kafasını değiştirebilirsiniz. Yedek yazıcı kafası monte edilmesi sadece HP Destek veya yetkili hizmet sağlayıcılarından mümkündür. Yeni bir yazıcı kafası almak için HP ile irtibata geçin ve yardım alın.

Sorun devam ederse, bir sonraki çözümü deneyin.

#### 5. Çözüm: Yazıcıyı servise götürme

Yukarıda belirtilen tüm adımları tamamladıysanız ve sorun yaşamaya devam ediyorsanız, ürüne servis bakımı yaptırın.